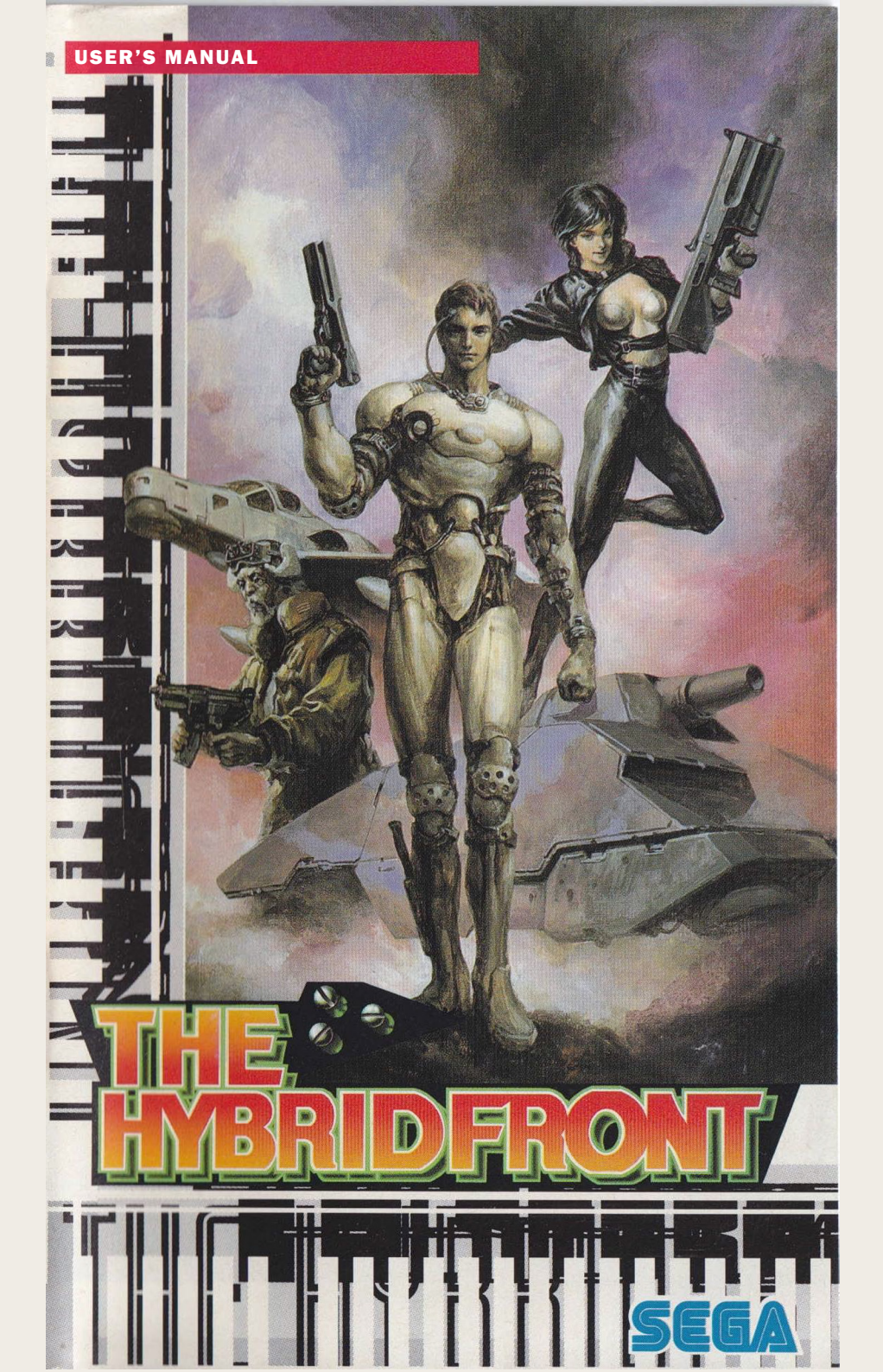

S

In the 26th Century...

Thank you for buying «The Hybrid Front» for

recommend reading this instruction booklet

In order to fully enjoy this game, we

Mega Drive.

before playing.

## **CONTENTS**

STORY (BACKGROUND)

|                       | 7  |
|-----------------------|----|
| CONTROLS              | 8  |
| STARTING AND QUITTING | 10 |
| SCENARIO FLOW         | 12 |
| PROGRESSING SCENARIOS | 14 |
| PROGRESSING TURNS     | 22 |
| CHARACTERS            | 38 |
| WEAPONRY              | 46 |
| SAFETY WARNINGS       | 54 |

### the fierce

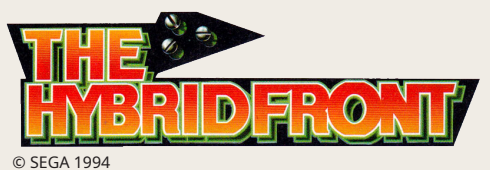

Supervisor: Masahiro Noda / Oniro, Ltd. Illustrations by Jun Suemi Mechanical Design by Kunio Aoi

### struggle of the «Mules» begins.

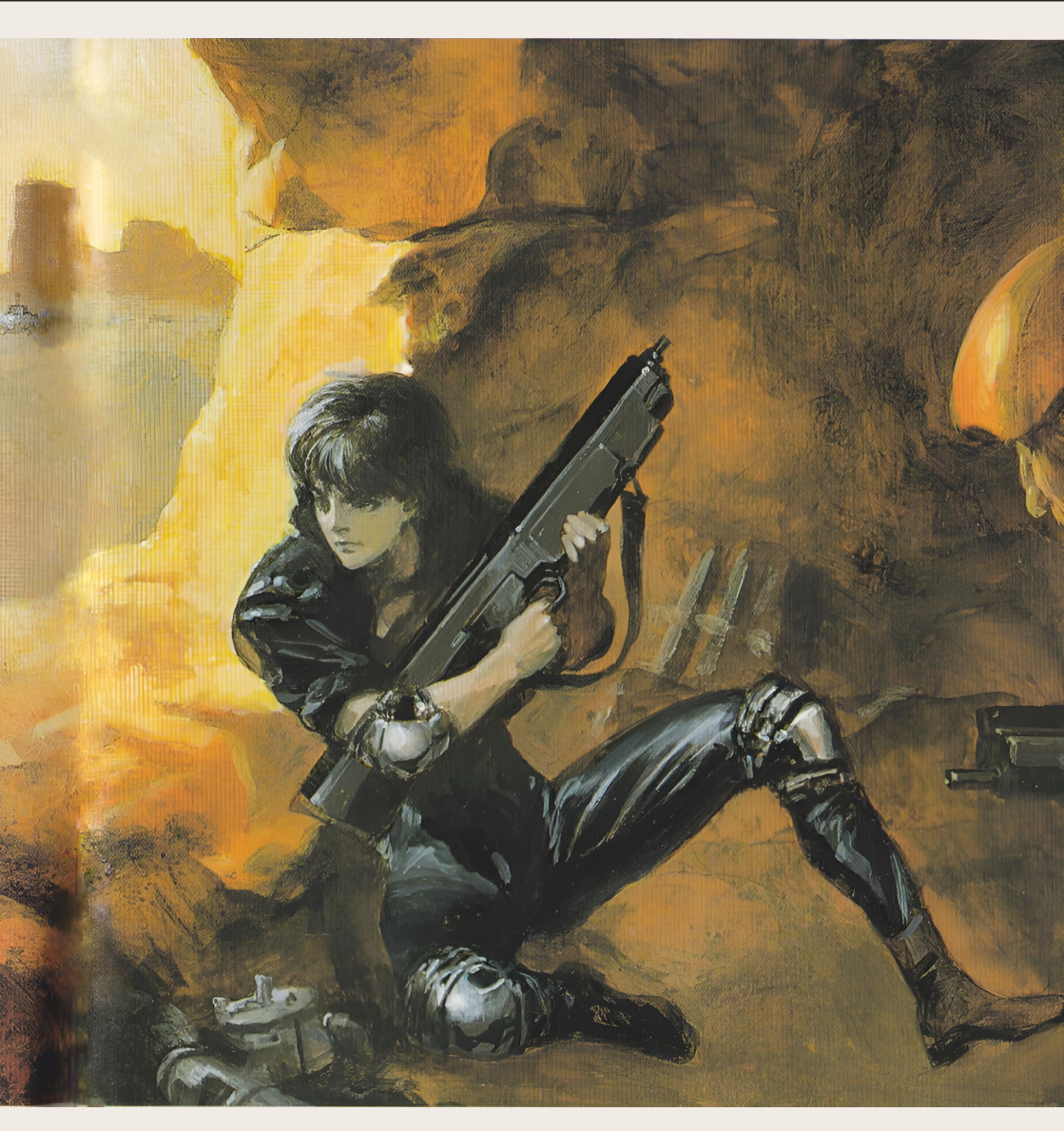

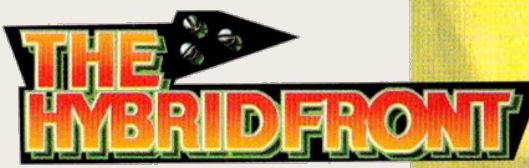

### **STORY**

(Background)

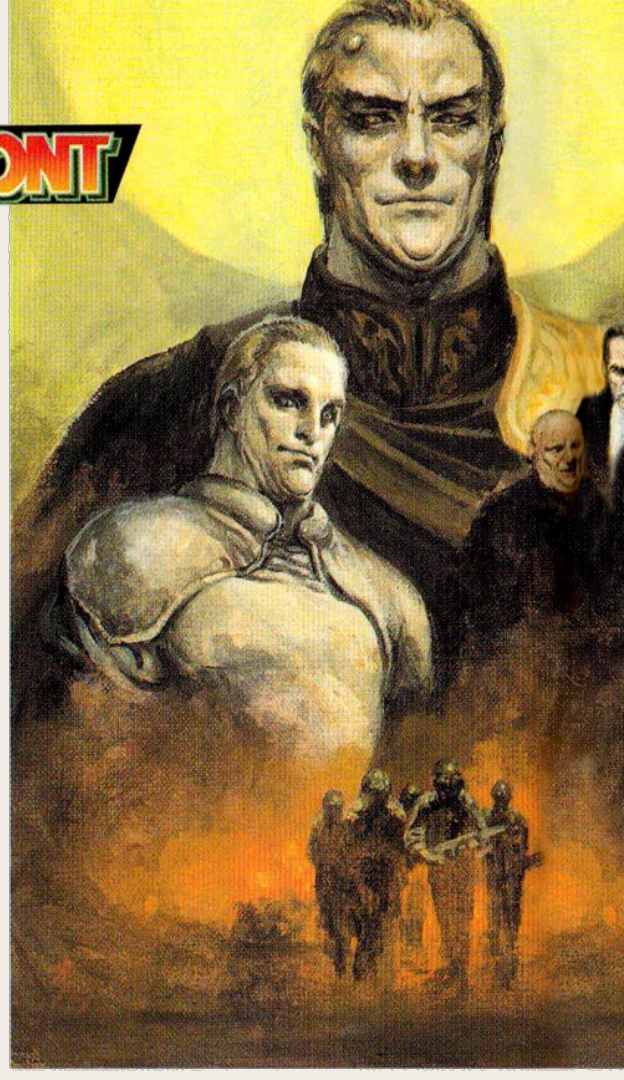

### From Nations to Corporations

After the 20th century, the economic friction between world nations resulted in a series of local conflicts, triggered by the increasing price of the few remaining crude oil resources; these disputes were named «Oil Wars.»

The heavy use of bacteriological and chemical weapons, tactical nuclear strikes and crude oil spillage caused a level of pollution that had never been seen before. Even nations that opted out of the conflict were afflicted, and the already weakened natural environment was further damaged.

With most of their economical

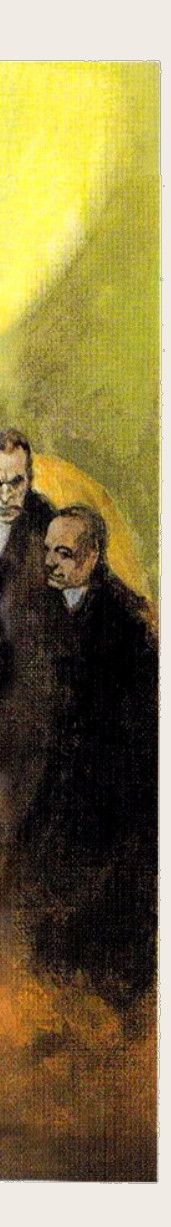

resources exhausted, most countries had to turn to global corporations for support.

As the corporations were now their only providers of funds and resources, most nations began to bestow upon them an increasing amount of special rights, in order to stay on good terms with them. One of them was the «Corporate Self-Defense Act,» which gave them the right to bear arms in order to defend against terrorists; that was the beginning of the «Corporate Police Force.»

#### **New Frontier**

The achievements of the corporations were not limited to the economic field. Their advanced research institutes developed a deuterium-based energy system, which would lead to the demise of oil powers, and the construction of orbital station colonies introduced a new frontier for mankind.

Later on, the United Nations were replaced by a new organization, the «Earth Support Union.» For the first time, a unified Earth federation was a real possibility.

However, ESU was unsatisfied with their level of dependency on the corporations, who were now focusing most of their attention on space development. On one hand, ESU wanted more control over the orbital corporations; on the other hand, the corporations demanded increased independence. The rift between them was growing deeper and deeper.

#### The Birth of CoCoON

In 2243, the orbital corporations present the «Orbital Corporate Independence Bill.» This was the last straw for ESU, and the beginning of years of antagonism between the two sides, which culminated in the «Orbital War» of 2302 and the «Hammer War» of 2309. These conflicts ended with the overwhelming victory of the orbital corporations.

Consequently, the six major orbital corporations joined into a single alliance, the «COoperations COmmunity of Orbital Negotiation (CoCoON).» They had now the independence they sought.

Meanwhile, the planet suffered incredible damage from the use of massive optical weaponry and meteorite strikes (the socalled Metal Hammer). With the destruction of the largest cities, and the light from the sun barely piercing through the dust-filled atmosphere, this period has been named the «twilight era.»

#### **Restoration of Earth**

In 2391 the «Pan Earth Treaty Organization (PETO)» was founded. It was the realization of one of mankind's dreams, the entire world united into a single federation; however, the organization was nothing more than a puppet in the hands of CoCoON.

The restoration process of the planet was slow, and people from all over the world required support that PETO was unable to provide. For this reason, in 2421 the «Local EConomy SUpport System (LEcSuS)» was established, in order to support PETO in the process. LEcSuS's main purpose was to organize the efforts of groups of couriers, the so-called «Mules.» They were outcasts, misfits... Men and women with little to lose, willing to risk their lives to carry goods and supplies for a price.

#### A New Era

With the efforts of LEcSuS, and most importantly of the Mules, Earth was finally on the path of recovery, though slowly. CoCoON's only reaction was to further exploit the planet's economy, while expanding towards Mars. However, humanity's unending desires often leave major scars behind...

And so, a new era began. In 2519, ruins of an ancient alien civilization were discovered on Mars. The six major corporations that composed CoCoON fought over their ownership: this violent conflict was later named the «Big War.» At the end of the fighting, CoCoON managed to prevent their organization from dissolving, but the cost of human lives and material resources was enormous: they had lost the overwhelming advantage they had over Earth.

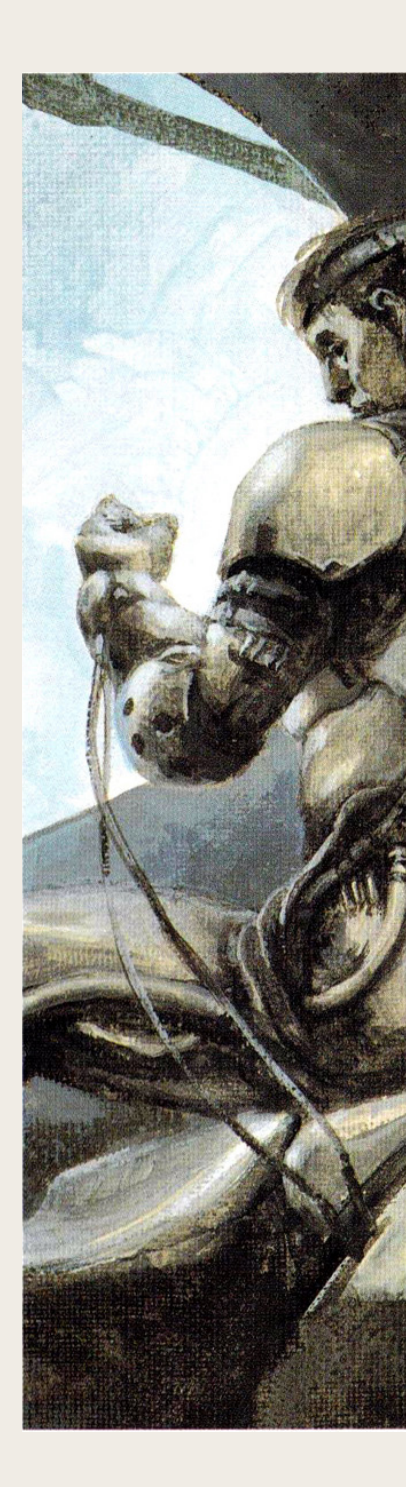

#### STORY

And now... Present time, Earth. A major supply transport corridor cuts through the Taklamakan Desert, the "Silk Road Highway."

This is where the story begins.

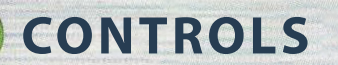

First of all, let us take a look at the controls.

### Function of the control pad's buttons

After attaching your control pad to the console's control port 1, please refer to the following instructions. The commands are the same whether you use a 6-button or 3-button control pad.

### Button «C» is the core of the game

**C** is the button you will use the most in this game. Once you fully grasp all of its uses, you will be able to move through the game smoothly.

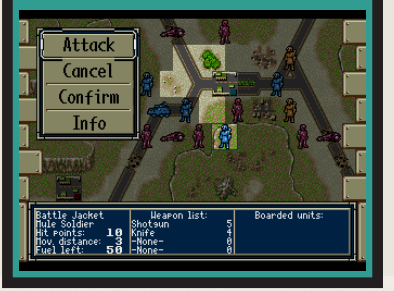

#### D-Pad

#### (Moving the cursor)

This will allow you to choose between modes and select your command. On the battlefield, this will also allow you to move the cursor.

#### Start button

End turn

#### (Start the game)

Used to start playing the game. On the battlefield, it will open the Phase End command.

HP 10/10 Team 81

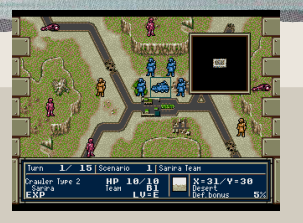

Press once to display the map.

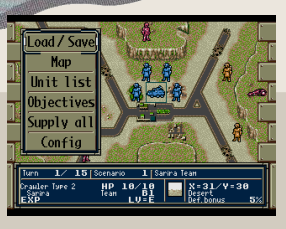

Press twice to display commands.

#### «A» Button

#### (Open commands)

Inside the «Index», it will go back one screen. On the battlefield, press it once to display the full map; press it again to display the six auxiliary commands of the «A Commands» menu (refer to P.24).

(X, Y, Z) (unused)

«B» Button

(Cancel)

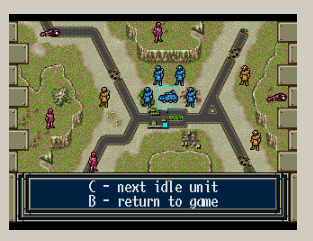

Its main function is to cancel commands. On the battlefield, pressing it will inform you of any units yet to act (refer to P.26).

#### «C» Button ·

SEGA

START

#### (Commands)

Used to confirm commands, destinations and targets. Pressing it over a unit will open its specific commands (refer to P.27).

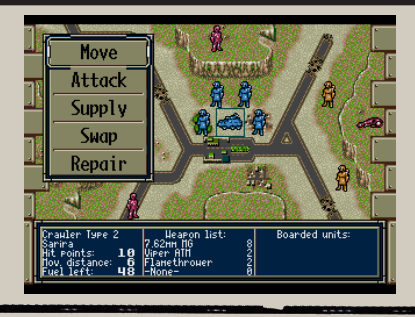

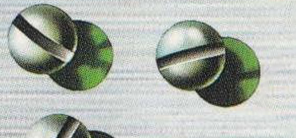

### **STARTING AND QUITTING**

In this section we will explain how to start and quit the game.

#### Starting the game

Once you see the title screen, press Start to open the menu. The available options are as follows.

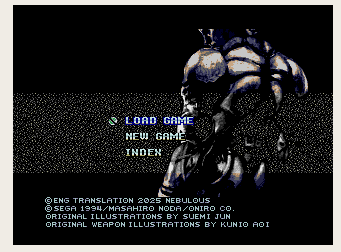

### LOAD GAME

Continue from

a previous save

This option will be displayed as long as there is a saved game available. Press Up and Down on the D-Pad to choose between two save files, then press C to confirm. This will bring you to the last time you saved during the game. You can save and load from the «A Commands» menu (refer to P.24).

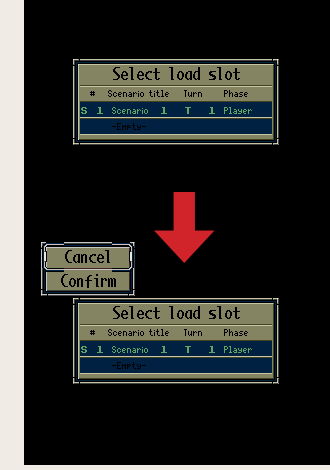

### **START NEW GAME**

Start from the beginning

This will allow you to start a new game from the very beginning. Once selected, you will see the prologue, followed by Scenario 1. Please refer to P.12 for more details.

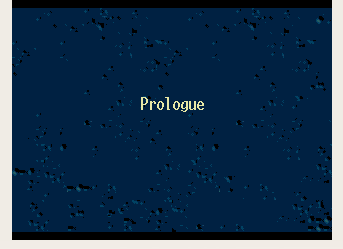

#### INDEX

#### Reference the two indexes

This will allow you to read through the Character Index and the Historical Calendar. Use the D-Pad to make your choice and press C to confirm.

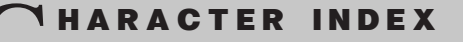

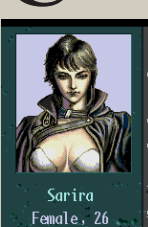

She is the leader of the Mule team "Noire," in charge of PETO's South Asian District. Her preferred tactic is solo guerrilla warfare, The Character Index contains biographies of the the characters that will join you during the story. Their portraits and names will be obscured until they are officially introduced in-game. Press Left and Right on the D-Pad to change character, and press C to read the next page (press A to go back to the previous page). Pressing B once will return to the Index screen, and pressing it again will return to the Title screen.

RACTER

#### **TISTORY INDEX**

Historical Calendar <u>:h ce</u>ntury

20th century 1990 Uutbreak of the "Old Oil War", caused by a price war for crude oil. Global warming, desertification in the Morthern Hemisphere

1999 After the war,

This is the Historical Calendar of the game. Press Up and Down on the D-Pad to scroll; hold A to scroll at a faster rate. By highlighting the keywords (colored blue) with the cursor and pressing C you will be able to read further details on the related event (press C to go to the next page, A to go back one page and B to return to the calendar). Press B to return to the Index screen.

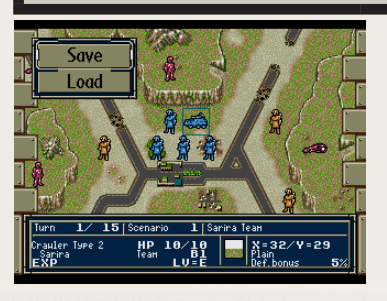

#### Quitting the game

Once you are ready to stop playing, save the game in order to keep your progress, then turn off the console (refer to P.24).

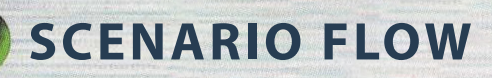

In this game, you must progress through each scenario individually. In this section we will outline the general flow of a scenario.

#### **Scenario Flow Explanation**

We will use Scenario 1 as an example. Once you have understood the basics, please refer to P.14 for more detailed informations.

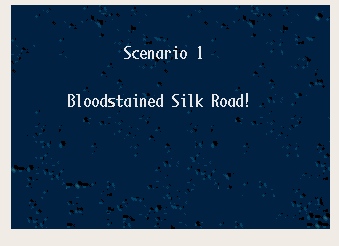

"Sarira! Stop playing with that 'toy' and take over the wheel!'

In the back of the

to eniov herself as she

inspected some soot-

vehicle there was a darkhaired woman... <u>She seemed</u>

#### **1** Scenario Opening

The first thing you will see is the title of the scenario, followed by its opening. This is how you will learn most of the plot of the game.

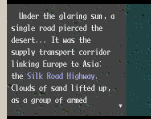

#### 2 Strategy Preparations

This is where you can check your available vehicles/equipment and characters, and prepare them for battle (refer to P.14).

#### 3 Conditions

This is where the victory and defeat conditions of the scenario will be displayed, as well as the time limit (refer to P.18). You can also confirm the conditions by selecting the «Objectives» entry on the «A Commands» menu (refer to P.26).

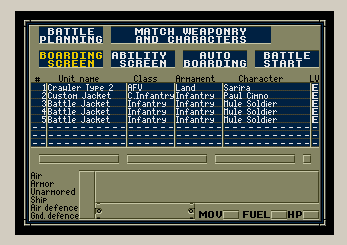

Victory: At least 3 units escape south (Y=36); OR defeat enemy commander Carson; OR defeat every enemy but commander.

Defeat: Sarira Team annihilated.

Time limit: 15 turns.

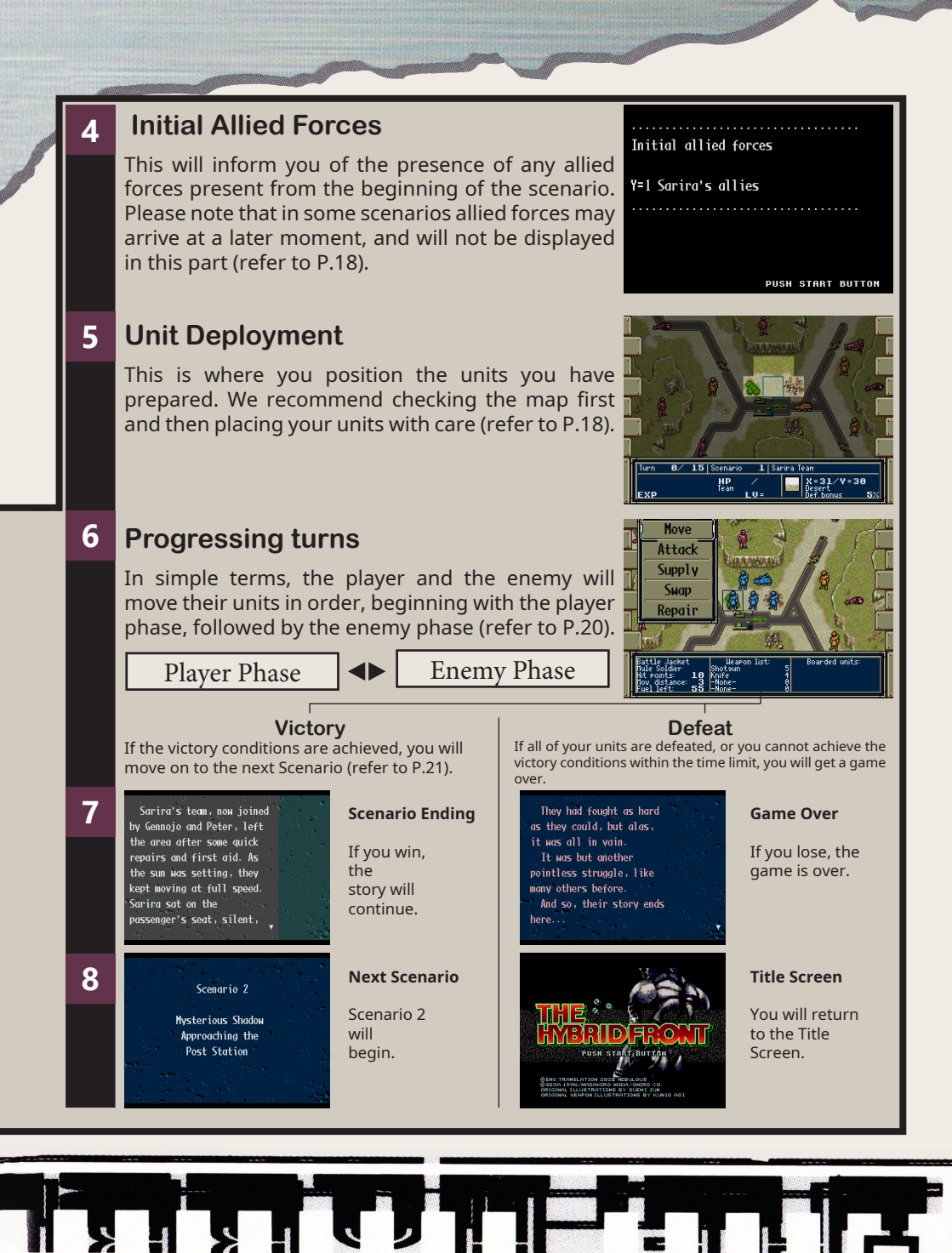

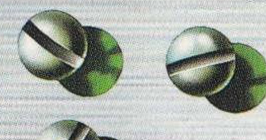

### **PROGRESSING SCENARIOS**

Now that you know the basic flow of a scenario, we will explain each segment in more detail.

### Let's do our best to understand the flow of the game

In these pages we will explain the controls of each segment, which can be applied to any scenario of the game. For a more general outline, please refer to P.12.

#### Scenario Opening

Press C to move on to the next page, and A to go back to the previous one. Pressing Start will skip directly to the Strategy Preparations screen.

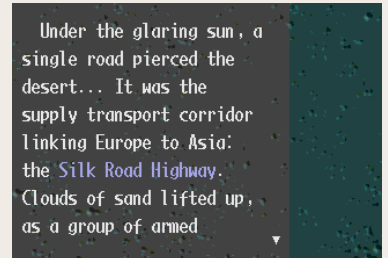

### 2 Strategy Preparations

This is where you prepare your Units by matching your characters with a vehicle (or equipment). Use the D-Pad to select from the four commands and press C to confirm.

Under the glaring sun, a single road pierced the desert... It was the supply transport corridor linking Europe to Asia: the Silk Road Highway. Clouds of sand lifted up, as a group of armed

### Affinity between characters and weaponry

The playable characters are not all equal. They each have their own strong and weak points. You should consider their peculiarities and match them with weaponry that suits them the most.

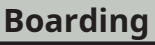

#### Match weaponry and characters

First, press Up and Down on the D-Pad to select a vehicle (or equipment), and press C to confirm. Pressing Left and Right at this point will switch weapon data. Press B to cancel. Next, select the character who will use said vehicle with the same method. Repeat until all Units are prepared.

In the bottom side of the screen, various information is displayed as bars. While selecting a character to match to the weaponry, press Up and Down to check how each character influences the statistics (the part of the bars with a different color), and press Left and Right to switch weapon data. If you are not satisfied with a match, press A to open the Standby list, where you can rescind a Unit.

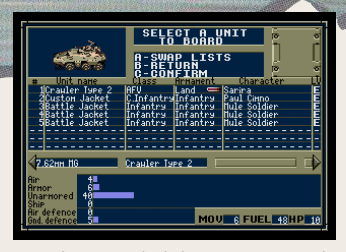

First choose a vehicle by pressing Up and Down on the D-Pad.

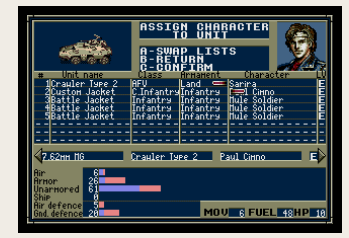

Select the character who will use said vehicle, referencing the bars on the lower side of the screen.

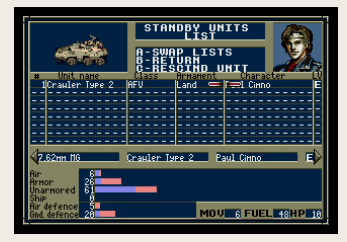

Press A to check the standby list. You can make alterations.

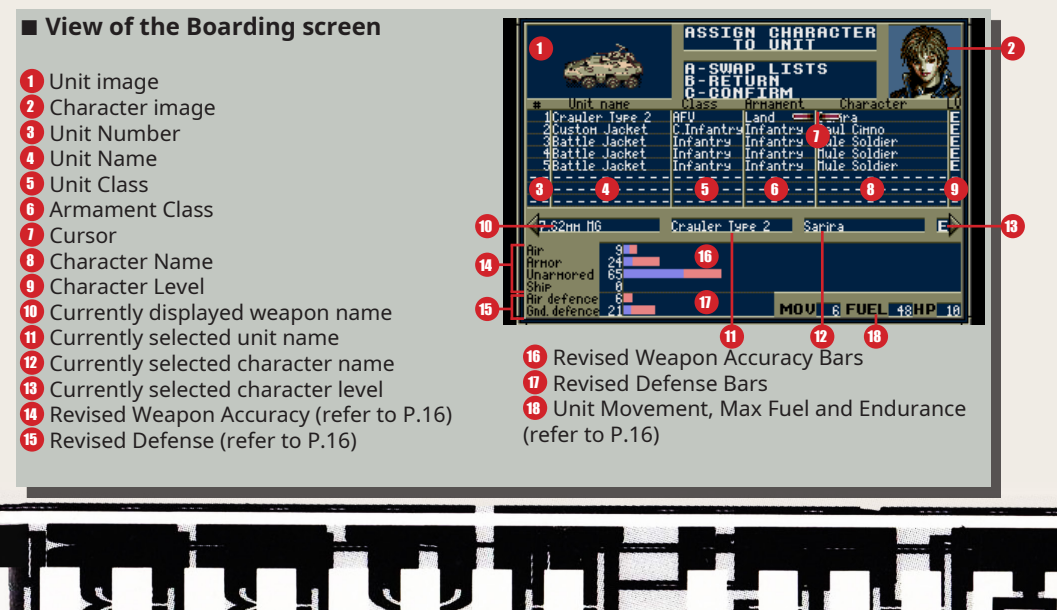

**PROGRESSING SCENARIOS** 

#### Abilities

#### **Displays the Abilities screen**

Selecting this option will open the screen shown below. To check information regarding a vehicle, press Up and Down on the D-Pad to highlight one, and press C to confirm. To check the abilities of a character, press Right to move the cursor, and then use the same method to select a character.

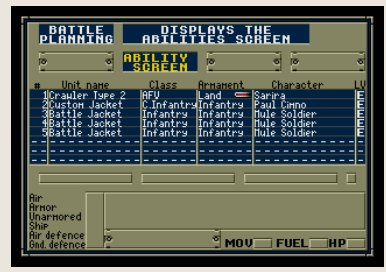

#### Vehicle Ability Screen

This screen will display various information about the selected vehicle. This screen can also be accessed during gameplay.

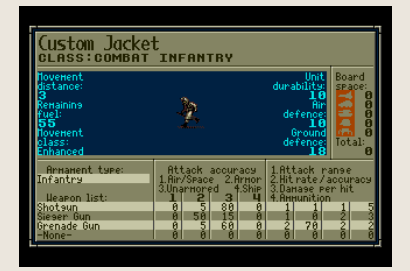

FRONT

### View of the Unit Ability Screen

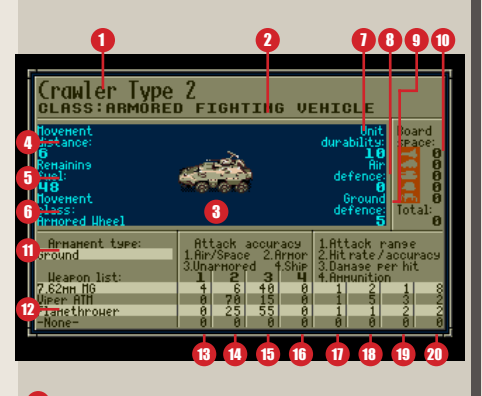

- 🚺 Unit Name
- 2 Unit Classification (refer to P.53)

3 Unit image

Amount of tiles the unit can travel. Be aware that a unit cannot move if its six surrounding tiles are occupied by enemies.

- Remaining Fuel. Consumed when moving. Restored by Resupplying.
- 6 Movement Classification (Refer to «Map»)

Durability. Restored by Repairing. Unit is destroyed when Durability falls to 0.

Brevised Defense from attacks coming from Air (Space)

Bevised Defense from attacks coming from Ground

Amount of loadable units, per type (refer to P.53). In order, Aircrafts, Light Vehicles, Heavy Vehicles, Infantry, Drones

- 🕕 Equipped Armament Type
- 12 List of Weapons
- 🚯 Accuracy vs Air (Space) Units
- 🚺 Accuracy vs Armored Units
- Accuracy vs Unarmored Units
- 🔟 Accuracy vs Ships
- 🕖 Attack Range. If 2 or more, attack will be Indirect
- Fire Speed towards target (if attack is Indirect,
- Accuracy Rate towards target)
- 📵 Amount of damage per hit

Waximum ammunition. Consumed by 1 with each attack. Restored by Resupplying.

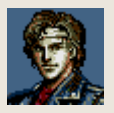

#### Character Ability Screen

This screen will display various information about the selected character. This screen can also be accessed during gameplay.

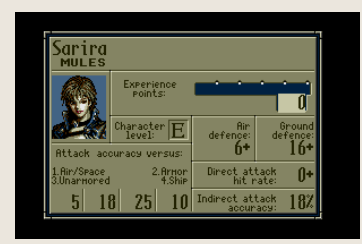

#### Automatic Boarding

### Automatically matches characters and vehicles

This command will automatically match any remaining vehicles and characters. Once selected, the Standby list will open. If you're not satisfied with the matches, highlight them with the cursor and press C to rescind a Unit.

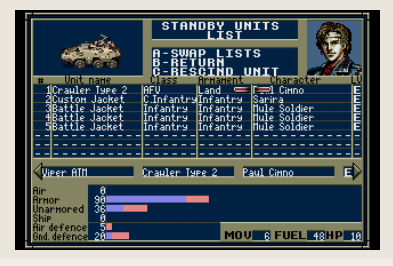

#### View of the Character Ability Screen

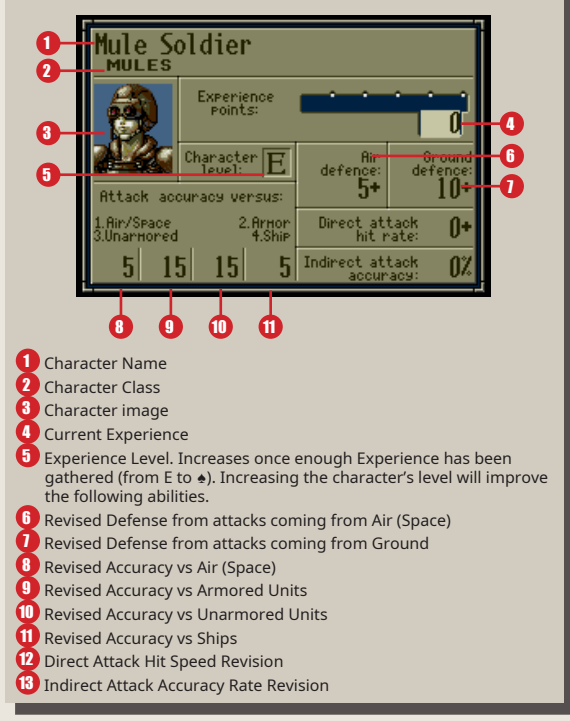

#### **Battle Start**

#### Let the fighting begin!

Once the preparations are complete, select this command and press C. Please note that pressing Start at any point during the Strategy Preparations will run the Automatic Boarding and Battle Start commands. **PROGRESSING SCENARIOS** 

#### 3 Conditions

This screen will display the victory and defeat conditions, as well as the time limit for the scenario you will play. This can also be accessed during the battlefield by pressing A twice and selecting the «Objectives» command (refer to P.26).

Victory: At least 3 units escape south (Y=36); OR defeat enemy commander Carson; OR defeat every enemy but commander.

Defeat: Sarira Team annihilated.

Time limit: 15 turns.

Victory: The conditions you must meet to clear the scenario. Defeat: The conditions that will cause a game over. Time limit: The amount of turns within you must clear the scenario.

#### **4** Initial Allied Forces

Press C in the Conditions screen to open the Initial Allied Forces screen. In the example to the right, «Y1» refers to the Yellow Group 1, followed by the name of the group. You can access the alliance chart during the battlefield (refer to P.26). Pressing A on this screen will bring you back to the Conditions screen, and pressing Start will progress to the next step.

#### 5 Unit Deployment

This is where you place the Units you have prepared on the map. At first you will see the map; you will be able to place your units on the brighter tiles. If you do not press any button for a while, the Unit list will open automatically. From this screen, you will be able to choose your Units and place them on the map. Please refer to the next page for more details.

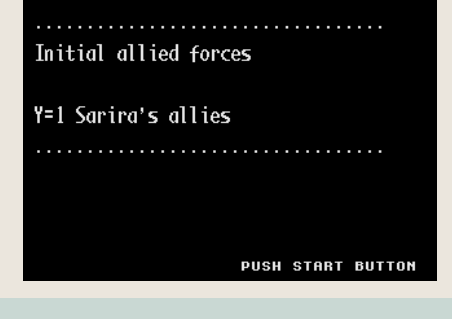

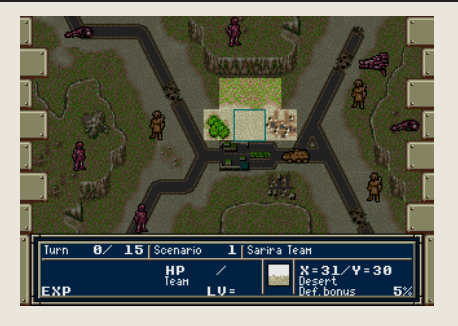

18 THE HYBRID FRONT

#### **Unit Deployment Process**

| O<br>Choose<br>a Unit     | First, use Up and Down on the D-<br>Pad to select a Unit, and press C to<br>confirm. Please refer to P.25 for a<br>detailed overview of this screen.                | Image: Second Second |
|---------------------------|----------------------------------------------------------------------------------------------------|----------------------------------------------------------------------------------------------------|
| 2<br>Choose<br>a position | Move your cursor over the tile<br>you wish to position your Unit on.<br>Please note that some Units may<br>not be placed on certain terrains.                       |                                                                                                    |
| Image: Placethe Unit      | Once you have chosen a position,<br>press C to confirm. If you are not<br>satisfied with a placement, move<br>the cursor over the Unit and press<br>A to remove it. |                                                                                                    |
| Confirm deployment        | Use this method to place all<br>Units on the map. Once you are<br>done, press C; if you are satisfied,<br>select «Confirm», otherwise select<br>«Cancel».           | Concel<br>Confirm                                                                                                    |
|                           |                                                                                                    | Game Start!                                                                                                    |

#### Press Start for automatic deployment

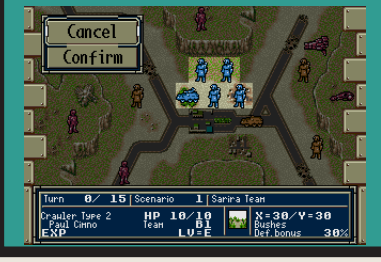

During the deployment phase, pressing Start while the cursor is on the map will automatically place your remaining Units on the map, randomly. You can now press C to either confirm or cancel the process. PROGRESSING SCENARIOS

#### 6 Progressing turns

Units take action between turns. Keep in mind that each scenario has a specific turn limit you must clear it within, so consider carefully every single move. For more details on turns progression, please refer to P.22.

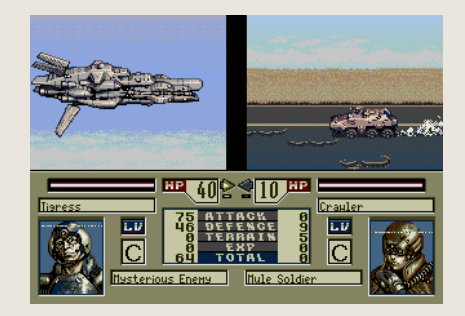

#### Phase & Turn Display

This message will show you whose phase it is, and the current turn number. Generally speaking, a scenario begins with the Player Phase (refer to P.22).

#### 2 Player Phase

This is the part of the game where you can move your Units, attack enemies, etc (refer to P.22).

#### 3 Enemy Phase

Next up is the enemy phase. You will be able to see the enemy's actions, and have access to a portion of the «A Commands» (refer to P.37).

#### 4 Allied/Enemy Reinforcements Phase

If allied or enemy reinforcements are present, their phases will play between the player and enemy phases. Whether allied or enemy reinforcements are present depends on the scenario at hand (refer to P.37).

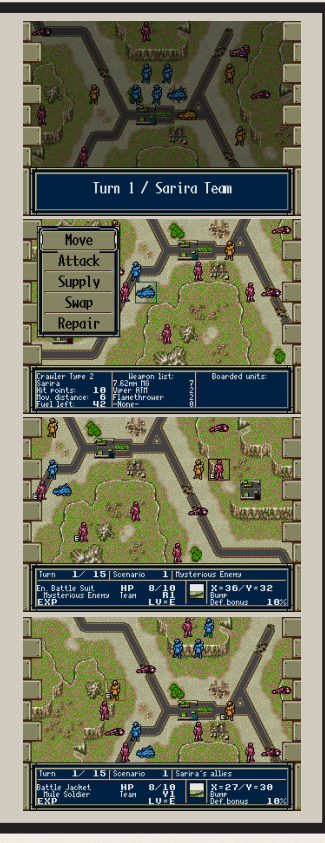

#### If you win 🔶 🔿 If you lose

#### Scenario Ending

Once you achieve the victory conditions, you will clear the scenario and the story will continue. Press C to move to the next page, A to go back to the previous one, and Start to move on to the next scenario.

Sarira's team, now joined by Gennojo and Peter, left the area after some quick repairs and first aid. As the sun was setting, they kept moving at full speed. Sarira sat on the passenger's seat, silent,

#### 3 Next Scenario

#### Game Over

If you meet the defeat conditions, or fail to clear the scenario within the time limit, you will get a game over. Do note that there are some scenarios where reaching the time limit will not provoke a game over.

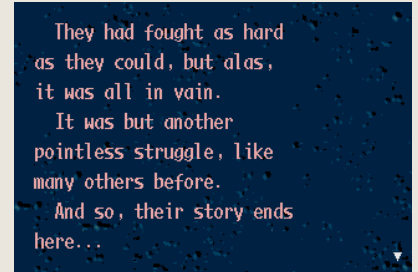

#### **Back to the Title**

After the story segment, the next scenario will begin. As every scenario follows the same rules, you may return to point 1 (P.14).

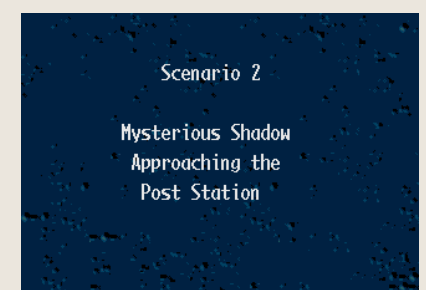

Press Start at the Game Over screen to return to the Title Screen. From there, you may start a new game, or continue from your last save.

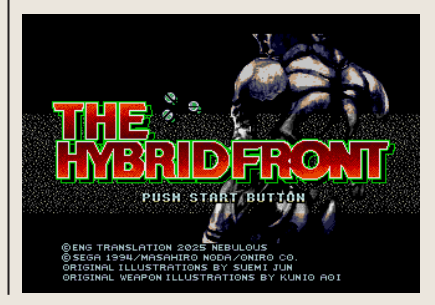

Whether you win or lose depends on your strategy!!

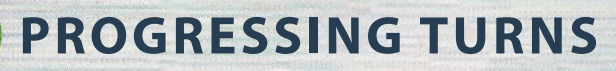

In this section we will explain in further detail what you see and what you can do during turn progression.

### Let's understand the controls and the progression of turns!

Turn progression is the core of the game's flow. Please read this section carefully.

#### **1** Phase & Turn Display

After every Unit has been positioned, the battle will finally begin. First of all, before the turn actually begins, you will see the Phase & Turn Display. The left side shows the current Turn number, and the right side the name of the Phase. The game will move on to the next Phase as stated in this display automatically.

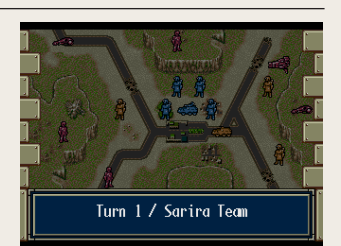

#### 2 Player Phase

During the Player Phase, you will be able to control your Units freely. Please refer to the flowchart on the right for a general overview of this Phase. Please note that from time to time a window may open at the bottom of the screen, with dialogue that will develop the plot of the game.

We will now go into further details regarding the controls.

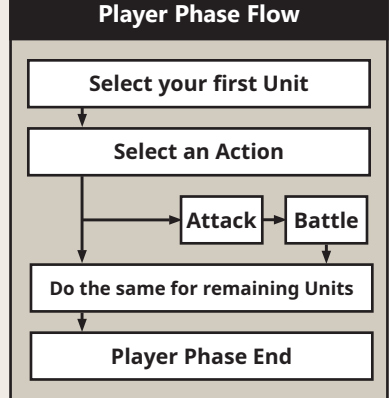

#### View of the **Standard Window** 15 HP 10/10 Team B1 LV=E Crauler Type 2 X=31/Y=30 Desert sert f bonus EXP 5% ሰ 8 B Current Turn/Max Turn 2 Current Scenario 3 Current Phase's name Cursor's current coordinates If the cursor is over a Unit 5 Unit (Equipment)'s name Pilot (Wielder)'s name Current EXP (shown as a bar) B Current HP/Max HP. Color will change as value goes down. Unit's team affiliation Pilot's level 1 Highlighted terrain 12 Terrain's name. If it can be conquered, its current affiliation will be displayed on the right as a code (you can check the various group codes from the «Objectives» option in the A Commands menu). 13 Terrain's defense revision. Will modify the Unit's defense by the value shown.

#### Select your first Unit

First, use the D-Pad to move your cursor over the Unit you would like to take action (information about the Unit will be displayed at the bottom of the screen).

We recommend taking a good look at your deployed Units before selecting one, as a mistake this early could have serious repercussions throughout the entire scenario.

Once you have chosen a Unit, press C to confirm, and the Action Commands menu will open in the top-left corner of the screen (refer to P.27 for further details).

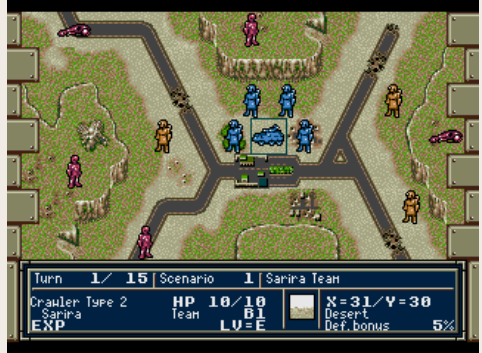

HP 102210 HP

TOTAL

LV

and D

1.0

D

#### About terrain effect

Proper use of terrain is extremely important. Two Units may be the same, but will have completely different defensive rates depending on the terrain they stand on. Make sure to consider terrain effect when moving Units over the map.

**PROGRESSING TURNS** 

#### Select an Action

Next, select an action for your Unit. In this section, we will explain not only the commands accessible through pressing C, but also through pressing A and B.

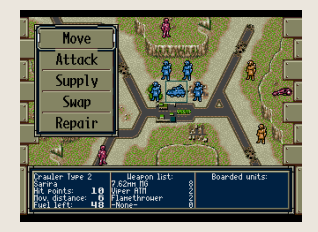

#### **Button «A»**

#### **Supplementary Commands**

#### Pressing once

When you press A once, a scaled-down version of the map will be displayed on screen. By moving your cursor over a section of this mini-map and pressing C, you will bring the camera to that area of the battlefield.

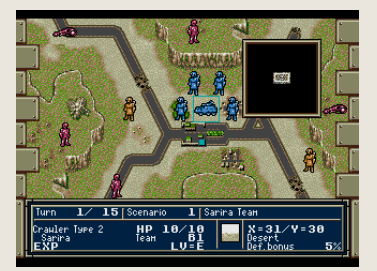

#### Load / Save, Save and Load

This will allow you to save or load your data. Once you press C, you will be asked to choose a file. Make your selection by pressing Up or Down on the D-Pad and press C to confirm.

Pressing twice

While the mini-map is on screen, pressing A one more time will open a window with six commands, which will be explained in the following pages.

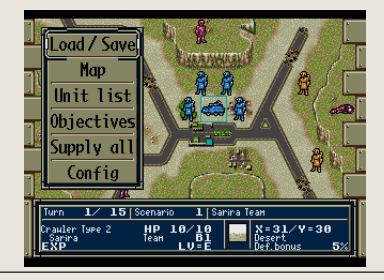

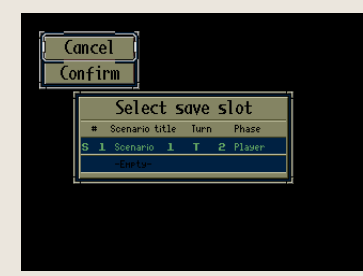

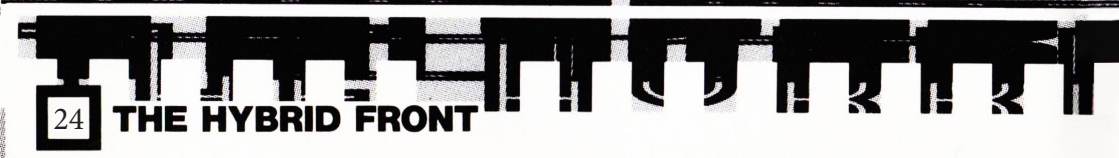

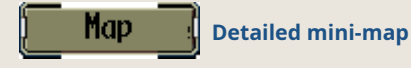

This command will display the entire map in one screen.

The blinking dots represent Units and occupied bases, colored differently depending on their group affiliation.

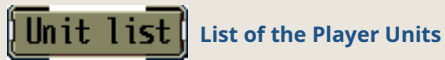

This command will display the list of the player Units. Select a Unit with your cursor and press C to bring your cursor over it on the map, and press A to open its information screen. Press Start to change the list's sorting.

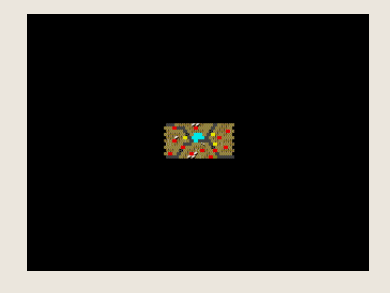

| #              | Unit type                         | 8-Y             | HP Fu  | el On board | LV     | State        |
|----------------|-----------------------------------|-----------------|--------|-------------|--------|--------------|
| 1              | Crauler Type 2                    | 31-38           | 18     | 18          | Ę      | Idle         |
| 34             | Battle Jacket                     | Sort o          | order  | 1           | Ē      | Idle<br>Idle |
|                | Battle Jacket                     | Ru nu           | mbon   | 1           |        | Idle         |
|                |                                   | Dy IIU          | mper   | 1           |        |              |
|                |                                   | Dy t            | ype    |             |        |              |
|                |                                   | BY SI           | tate   | J           |        |              |
| Спан           | ler Type 2                        | Heapon lis      | st:    | Boarde      | ed uni | ts:          |
| Sanir<br>Hit e | oints: 18 Vieer                   | нн MG<br>c ATM  | 82     |             |        |              |
| Nov.<br>Fuel   | distance: 6 Flam<br>left: 48 -Non | ethrouer<br>Ie- | 2<br>Ø |             |        |              |

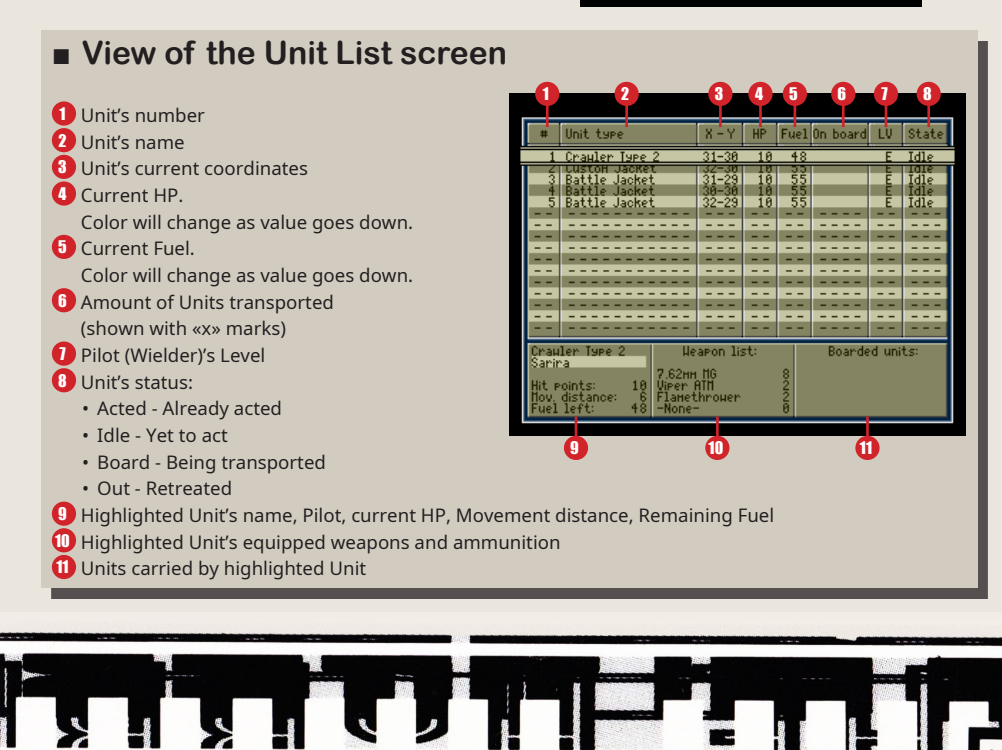

**PROGRESSING TURNS** 

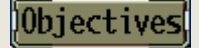

Displays conditions and relations

This will display the scenario's conditions. If you press C, the screen will switch to the group relation table, where you can confirm the relationship between the various groups present on the map.

| Alliance status    | B1 B2 R1 R2 Y1 Y2 |
|--------------------|-------------------|
| B1Sarira Team      | oxxxox            |
| 82——————           | XXXXXX            |
| R1Mysterious Enemy | XXOXXX            |
| R2                 | XXXXXX            |
| YlSarira's allies  | oxxxox            |
| Y2                 | XXXXXX            |
| O-A                | lly X-Enemy       |
| O-Å                | <u>lly X-Enem</u> |

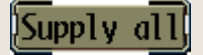

Resupplies all eligible Units

This command allows you to resupply all Units who have yet to act and are eligible to receive supplies. If you're planning on resupplying all of your Units, this command will save you some time.

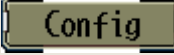

Change settings

This command allows you to change some of the game's settings. Use Up and Down on the D-Pad to select an option and press C to change the setting.

| Game options |        |
|--------------|--------|
| Music        | On     |
| Battle Speed | Normal |
| Hex Grid     | 0ff    |

Sound: Switches the game's music on or off.

Battle Speed: Switches the battle animations between «Normal», «Quick», «Instant»

Hex Grid: Switches the display of hex grid on the map on or off.

#### **Button «B»**

Check presence of yet-to-act Units

By pressing B you can confirm whether there are still Units who have yet to act. A window will open at the bottom of the screen (as shown on the right); during this moment, pressing C will bring your cursor over the Unit in question, while pressing B will cancel. If every Unit has acted, a message informing you of this fact will be displayed.

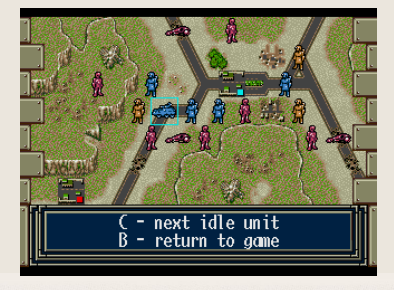

#### **Action Commands**

#### **Button «C»**

Boarded units: 6 Battle Jacket S

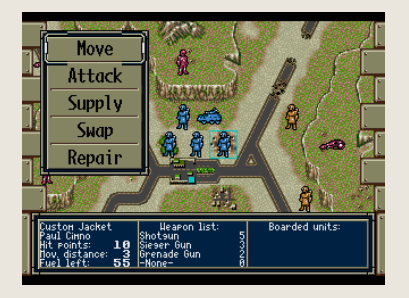

Highlight a Unit that has yet to act with your cursor and press C to open the Action Commands menu, alongside the Unit's information window. Use the D-Pad to select a command and press C to confirm. The list of available commands depends both on the Unit and the situation at hand.

Heapon list

5

ttle Suit HP 10/10 X=32/Y=34 erious Enemy lean H1 Hasteland

#### View of the Unit Information screen

- 1 Highlighted Unit's name
- 2 Pilot (Wielder)'s name
- 3 Unit's current HP.
- Color will change as value goes down.
- Unit's movement points.
- 5 Unit's current Fuel.
  - Color will change as value goes down.
- Unit's current equipped weapons and their remaining ammunition
- List of Units carried

#### Move your cursor to get information

By highlighting a Unit with your cursor, including enemies, and pressing C twice, you will open its information screen, and by pressing A you will then switch to the pilot's screen. Press B to return to the previous screen.

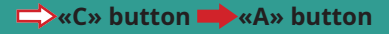

**PROGRESSING TURNS** 

#### Move

#### Moves your Unit

Select this command in order to move your Unit to a different location on the map. Once this command is confirmed, the rest of the map will turn dark, leaving a brighter area representing your movement range. Move your cursor over your destination and press C to move the Unit. A subcommand menu will open; the options that appear depend on the Unit and the situation. Select an option with Up and Down on the D-Pad and press C to confirm.

### The 7 post-movement commands

| Cancel  | Cancels the Unit's movement.         |
|---------|--------------------------------------|
| Confirm | Confirms the Unit's movement.        |
| Info    | Opens the Unit's information screen. |
| Attack  | Attack an enemy<br>Unit.             |
| Capture | Gain control of a base.              |
| Board   | Board a transport<br>Unit.           |
| Drop    | Drop a carried Unit.                 |

FRONT

#### How to move

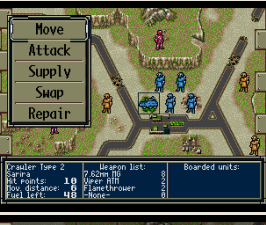

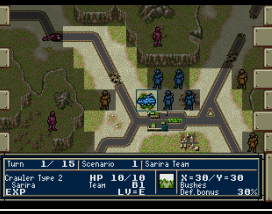

First, highlight a Unit and press C.

Its movement range will be displayed.

Next, highlight a destination.

Cancel Confirm Info

HP Tean X=30/Y=33 Plain Def bonus

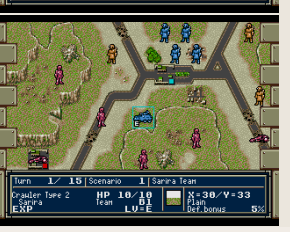

If you're satisfied, choose «Confirm» and press C.

Your Unit has now moved. Its icon will now display an «E» symbol in its lower-left corner.

| Cancel                                          | This allows you to cancel the<br>Unit's movement. Highlight this                                                                                                | Concel                                                                                                    |  |
|-------------------------------------------------|----------------------------------------------------------------------------------------------------|----------------------------------------------------------------------------------------------------|--|
| Cancels the Unit's<br>movement.                 | command with your cursor and press C.                                                                                                    | Simulation for the second second seco    |  |
| Confirm<br>Confirms the Unit's<br>movement.     | Highlight this command with your<br>cursor and press C to confirm your<br>movement. Once this command<br>is selected, your Unit will have<br>finished its turn. |                                                                                                    |  |
| Info<br>Opens the Unit's<br>information screen. | This command allows you to open<br>the Unit's information screen. By<br>pressing A you will switch to the<br>character's screen.                                | Creation Type 2<br>CINES ANNOUND FIGURE VENTOLE<br>Annound Control of Control of |  |
| Attack<br>Attack an enemy<br>Unit.              | This command will allow you to<br>attack an enemy unit. For more<br>information about battles, please<br>refer to P.31.                                         |                                                                                                    |  |

#### Capture

Gain control of a base.

This command allows you to gain control of bases, including those belonging to an enemy faction (as indicated by their color). Only Infantry Units can capture bases. After moving an Infantry Unit over a base, select the «Capture» command and press C to confirm.

There are different types of bases, such as military locations, supply depots or stations (refer to P.36). Bases allow you to resupply and change weapon pack, so we recommend capturing as many as possible while progressing your turn.

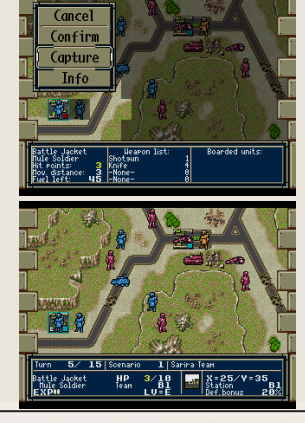

#### **PROGRESSING TURNS**

#### Board

#### **Board a transport Unit.**

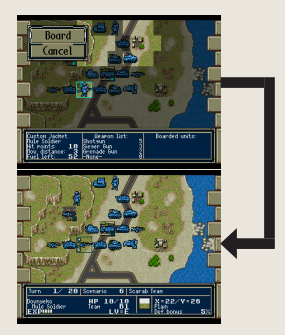

#### This allows your Unit to board one capable of transportation. If a Unit is lighted up within your Unit's movement range, it means it's capable of transportation. Simply highlight that unit as your destination and press C to confirm. «Board» will be one of your available commands. Select it and press C again to place your current Unit inside. Please note that this action will end the turn of both Units involved.

The Unit's information screen displays the types of Units that it can transport, as well as their maximum amount (refer to P.52).

#### Drop

#### **Drop a carried Unit.**

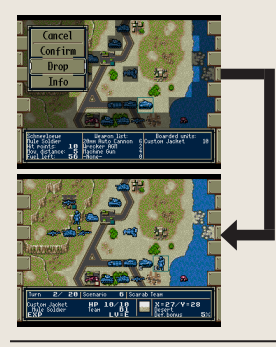

This allows you to drop a Unit currently carried. After moving, select the «Drop» command and press C; next, select the Unit you wish to drop with the D-Pad and press C again; finally, select where to drop the Unit, and press C. Note that this will end the turn for both Units involved. On battlefields set on Earth, Units can only board and be dropped off the Madam Louise and the Simurgh when they are placed over an «Airport». On battlefields set in Space, Units can board, be dropped off and deploy from a space mothership (such as the Scarab) from any terrain.

#### Deploy Deploys a carried Unit

#### ws you to deploy a Unit currently carried AND le

This allows you to deploy a Unit currently carried AND let it act during the same turn. Select a Unit you wish to deploy and press C to confirm. You will then be able to select an action for the deployed Unit.

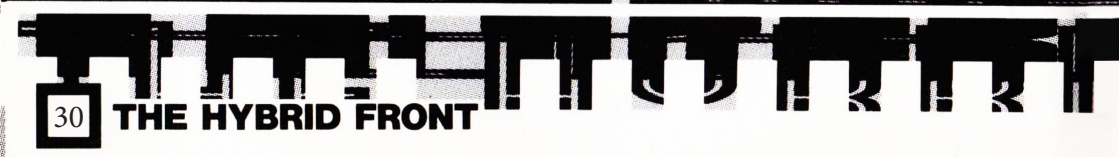

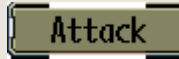

#### Attack an enemy Unit

This command will allow you to attack an enemy Unit. There are two main forms of attacks: direct, when you target an adjacent enemy Unit, and indirect, when you target an enemy at least 2 tiles away. We will now explain the flow of the «Attack» command.

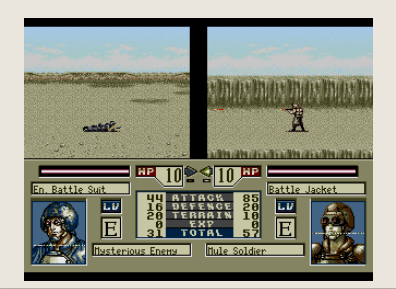

#### 1 Select the «Attack» command

If you have decided to go for a direct attack, first move your Unit close to your target, then select the «Attack» command. In the case of an indirect attack, if your target is within range, simply select the «Attack» from your position.

# Hove Attack Supply Repair Bander Tore 2 Margin Ist Bander Tore 2 Margin Ist Bander Tore 2 Margin Ist Margin Ist Bander Tore 2 Margin Ist Margin Ist

#### 2 Select a weapon

Select your desired weapon from the list using the D-Pad and press C to confirm. If the range of the weapon you have selected has no targets in range, an error message will be displayed on screen.

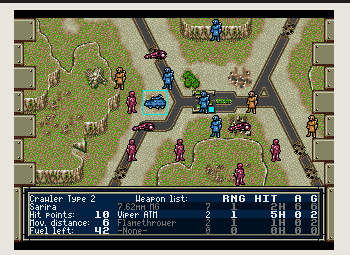

#### View of the Weapon Select window

- Information of highlighted Unit (refer to P.27)
- 2 Names of equipped weapons
- 8 Remaining ammunition
- Range of weapons
- Hit speed for direct attacks Accuracy rate for indirect attacks

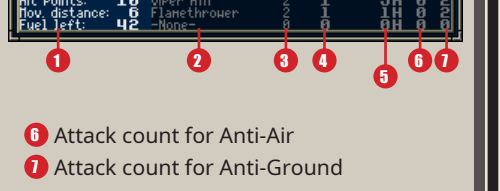

**PROGRESSING TURNS** 

#### 3 Selecting a target

Move your cursor over the enemy you wish to attack. At the bottom side of the screen a window will open, displaying your accuracy rate. Once you confirm, the battle will commence. This applies for both direct and indirect attacks, but beware: when you miss a target during an indirect attack, it is possible to hit a nearby Unit by mistake, including one of your allies.

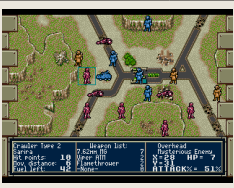

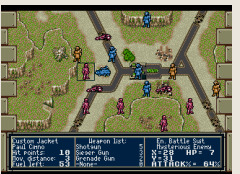

#### **Direct Attacks**

Select an adjacent enemy Unit and confirm.

#### **Indirect Attacks**

Select a distant enemy Unit and confirm.

#### 4 Battle animation

Once you have confirmed your attack, the battle will begin, displayed as an animation. At the bottom of the screen a variety of information will be displayed.

FRONT

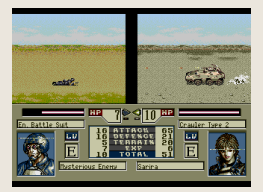

maxmaxmaxmax

9 🖉 🧐 7 🖽

6

6 6

#### View of the Battle Screen

- 1 Animation screen
- PP, displayed both numerically and as a bar.
- 3 Unit names
- Character image
- 5 Characters' levels
- 6 Characters' names
- Information (refer to the following table)

| ATTACK  | Weapon's basic attack accuracy rate + Character's accuracy revision        |
|---------|----------------------------------------------------------------------------|
| DEFENSE | Unit's defense rate + Character's defense revision                         |
| TERRAIN | Defense revision provided by the terrain the Unit is currently standing on |
| EXP     | Character's experience points                                              |
| TOTAL   | Total accuracy rate considering amount of times the weapon fires           |
|         |                                                                            |

#### 5 Battle Results

Once the battle is over, you will return to the previous screen. The Unit will gain experience, even more so if the enemy unit has been defeated. If your Unit's HP reaches 0, the Unit will disappear from the map. Note that only the vehicle/equipment has been lost; the character will simply retreat from the battlefield and will be available in the next scenario. Animation speed can be modified from the «Config» option in the A Commands menu: set it to «Off» and animations will be skipped entirely («Quick» will only display battles involving the player Units). In this case, the battle results will be displayed as shown on the right.

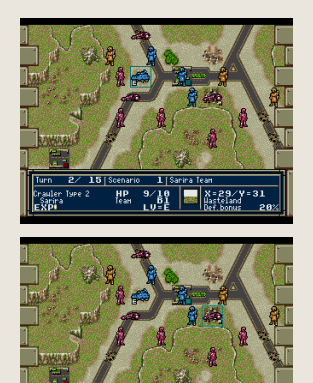

#### About EXP

Your characters will gain experience points when fighting and defeating enemy Units. Once they have gathered enough points they will level up, which will

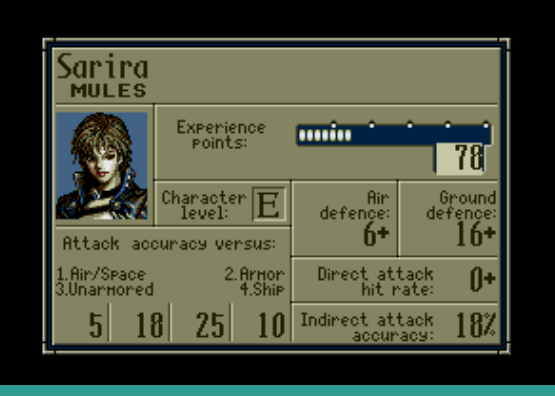

increase the characters' abilities, especially in the case of named characters. However, please note that if a player Unit is defeated, the character will be forced to retreat; due to injury and psychological trauma, all EXP gathered for the current level will reset to zero. **PROGRESSING TURNS** 

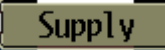

#### Resupply Unit from carried materials or bases

This command allows you to restore consumed HP, fuel or ammunition. What will be restored depends on the base or the Supply Unit providing materials (refer to P.36). Resupplying is performed as following.

#### Resupplying from a base

Place a Unit over a captured base and select «Supply». After resupplying, the Unit can perform any other action excluding «Repair».

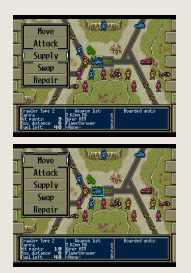

#### Resupplying from materials

When a Supply Unit is adjacent, select «Supply» to restore fuel and ammunition. The Unit can still act after performing this action.

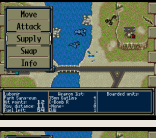

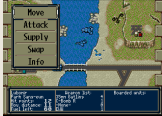

#### How to Resupply from Units carrying materials

FRONT

| Flying Motherships                                                                                                    | Space Motherships                                                                                                    |
|----------------------------------------------------------------------------------------------------|----------------------------------------------------------------------------------------------------|
| <b>Types: Madam Louise, Simurgh</b><br>When placed over an Airport, can restore<br>ammunition and fuel to ground Units;<br>otherwise, will only restore fuel to flying<br>Units. Units carried will be automatically<br>resupplied. | Types: Scarab, Scarab 2, Scarab 3,<br>Container Ship, Winston<br>Can restore ammunition and fuel to<br>ground Units; will only restore fuel to space<br>Units. Units carried will be automatically<br>resupplied. |
| Support Units                                                                                                    | Ground Motherships                                                                                                    |
|                                                                                                    |                                                                                                    |

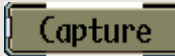

#### **Conquer enemy bases**

This command allows you to capture enemy military bases, stations, garages etc. (refer to P.29). Depending on the Scenario, capturing bases may be one of the victory conditions.

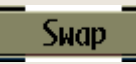

#### Change weapon pack from bases

When placed over a base, a Unit may equip a different weapon pack if available. After selecting this command, the screen will change as shown on the right. Select a new weapon pack with the D-Pad and press C to confirm.

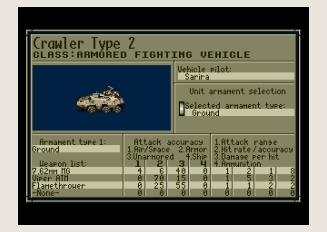

#### About special weapons

Some weapons have special properties, indicated by certain letters at the end of their names. The following is a list of the letters and the special properties they provide.

~S: The weapon can be used for indirect attacks even after moving.
~R: The weapon will hit its surrounding 6 tiles (will also hit allies).
~T: The weapon will hit everything in a straight line of 3 tiles (will also hit

allies).

**~M:** The weapon will hit the target location and its surrounding 6 tiles (will also hit allies).

#### Other special weapons

| EWW:        | Provides a fixed evasion rate against Anti-Air guided missiles.                                      |
|-------------|----------------------------------------------------------------------------------------------------|
| Reactive A: | Provides a fixed evasion rate against live ammunition (excluding certain types of large calibers).   |
| DEW Shield  | Provides a fixed evasion rate against optical weapons (such as lasers).                              |
| Decoy:      | Provides a fixed evasion rate against Anti-Air guided missiles, live ammunition and optical weapons. |
| Materials:  | Used for resupplying (not a weapon).                                                                 |
| Tanks:      | Adds a fixed amount of fuel per digit (not a weapon).                                                |
| Flamethrow  | ver/ Microwave: Ignores target Unit's terrain defensive effects.                                     |
| Orbital Las | er/ Missiles: Random strikes over the battlefield.                                                   |
| DRV:        | Short for «Driver». Shoots down incoming missiles with electromagnetic force.                        |

**PROGRESSING TURNS** 

#### Repair

#### **Restore HP**

This command allows you to restore HP by repairing/performing first-aid. Select it with the D-Pad and press C to confirm. Please note that selecting this command will end the Unit's turn. Every Unit (excluding flying vehicles) can perform this command from anywhere on the battlefield, so we recommend making the best use of it.

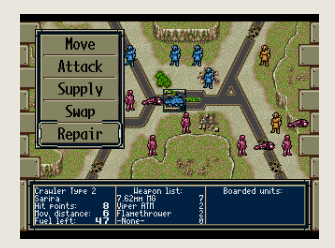

Info

#### **Displays the Information Screen**

**Bases** (examples)

FRONT

This command will open the Unit's information screen. You can switch to the character's screen by pressing A. To return to the original screen, press B.

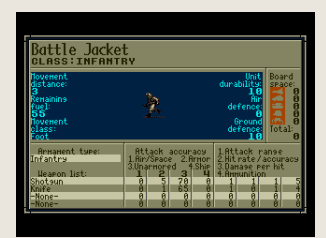

#### **About bases**

| Bases captured by<br>your army provide<br>supplies and allow             | Station    | Allows restoration of HP, fuel and<br>ammunition for ground Units.         |
|--------------------------------------------------------------------------|------------|----------------------------------------------------------------------------|
| you to swap weapon<br>packs. The following<br>is a partial list of bases | Ammo Depot | Allows restoration of fuel and<br>ammunition for ground Units.             |
| that can be found on<br>Earth maps.                                      | Garage     | Allows restoration of HP, fuel and ammunition for ground Units.            |
| Attack<br>Supply<br>Supp                                                 | Airport    | Allows restoration of HP, fuel<br>and ammunition for flying Units.         |
| HUT AND AND AND AND AND AND AND AND AND AND                              | Base       | Allows restoration of HP, fuel and ammunition for ground and flying Units. |

#### Do the same for remaining Units

You can now repeat the same process for every other Unit you have deployed. Pressing B will inform you of any Units that have yet to act; if pressing B displays the screen shown on the right, all of your Units have acted, and you can move on to the next step.

#### **End the Player Phase**

In order to end your phase, press Start. Select «End Turn» and press C in order to end your phase.

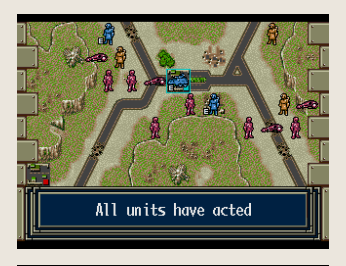

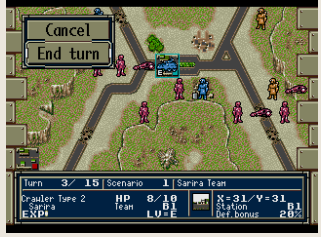

#### 3 Enemy Phase

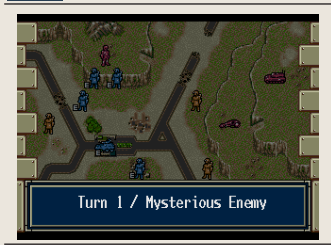

After ending the Player phase, the «Enemy Phase & Turn Display» will be shown on screen, and the enemy army will start acting. During this part of the game, you will only have access to a portion of the «A Commands» menu. The game will progress automatically, including battles and even story development at times, so we recommend paying attention to this phase.

#### Allied/Enemy Reinforcements Phase

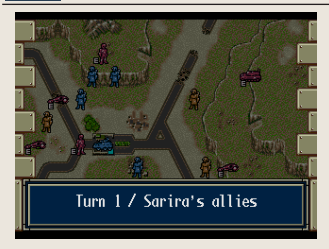

If there are allied or enemy reinforcements present on the battlefield, their phase will be performed after the related army (your allies will act after the Player phase, while enemy reinforcements will act after the enemy phase). Their presence depends on the Scenario at hand. As with the enemy phase, you will only have access to a portion of the «A Commands» menu.

#### End of a Turn $\rightarrow$ The Next Turn Begins!

### CHARACTERS

There are many unique individuals in «The Hybrid Front.» We will introduce some of them in these pages.

#### Many allies to develop

The named characters are stronger than the generic NPCs, and they will grow even stronger as they level up. In the following pages we will introduce some of them. They may be quirky individuals, but we recommend raising them with love and care nonetheless.

FRONT

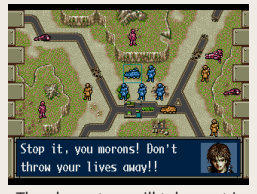

The characters will take part in conversations unfolding the game's

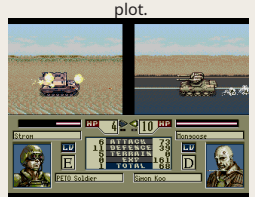

They will level up as they defeat enemy Units.

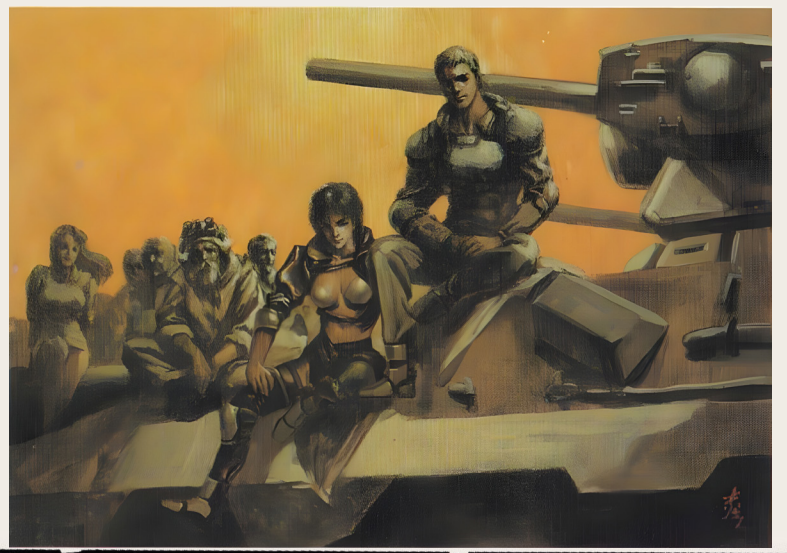

Sarira

Age: 26

Gender: Female

### Leader of the Mules, prefers solo guerrilla warfare.

She is the leader of the Mule team «Noire,» in charge of PETO's South Asian District.

Her preferred tactic is solo guerrilla warfare, wearing a heat-resistant battle jacket.

She believes that PETO is managed by bureaucrats, who only waste time without actually getting anything done; she has a deep hatred for that kind of people, and she won't mince words when it comes to insulting them. While her foul mouth has earned a certain reputation, she is really a quiet woman who would love nothing more than to get her hands dirty tuning up wheeled vehicles.

R

Α

Δ

ΤĒ

C

R

These poor bastards would be lost without me... CHARACTERS

### Paul Cimno

Age: 27

Gender: Male

So it's one of THOSE days, huh...?

### A good man at heart, <u></u>expert in vehicle warfare.

He was a Mule originally working in the former California district (now below sea level).

Due to some «trivial» (according to him) matter, he has been prohibited from doing business in America for 49 years, therefore moving to Asia. He is specialized in driving

hovercrafts and wheeled vehicles. He tries to be calm

and collected in most situations, though he loses his composure more often than not.

He strives to act tough, but he is a good man at heart.

FRONT

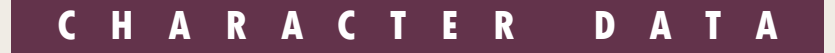

### Peter Kaine

Age: 28

Gender: Male

### Survivor of Anti-CoCoON's fighter squadron

A man with nerves of steel, and one of the survivors of «Nightshade,» an Anti-CoCoON fighter squadron. He met Gennojo during the Calcutta Riots.

While specialized in piloting fighters, he is proficient in the use of most military weapons.

He used to be a roughneck, flying off the handle at the slightest provocation, but with Gennojo as a negative example he learned to be calmer and to think before acting.

There are no records about his past life in CoCoON's blacklist; there is evidence however that all data may have been intentionally erased.

R

A

E R

D

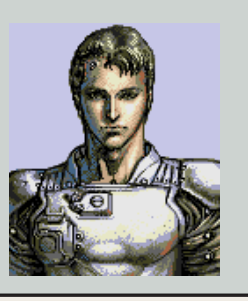

siiigh

### CHARACTERS

### Gennojo Saezuki

Age: 56

Gender: Male

#### An energetic old-timer, expert in the use of armored vehicles.

A former corporate soldier who became a Mule after the death of his son and his daughter-inlaw, who were the leaders of the Calcutta Riots.

He is a big-hearted fellow, who excels at one-on-one battles and using armored vehicles.

Not a single day passes in which he doesn't regret choosing loyalty to his employers over his son.

After the Calcutta Riots, he used his connections as a former corporate soldier to shelter many activists.

Together with Peter, he moves from one warzone to the next, attempting to end the dispute at hand

(though he usually ends up stirring up more trouble, much to Peter's chagrin).

### CHARACTER DATA

me!

FRONT

### <mark>Simon Koo</mark>

Age: 42

Gender: Male

#### An old type of soldier, expert in heavy weaponry.

A former mercenary instructor who has wandered between multiple small countries opposed to the corporate rule.

While he cannot handle weapons reliant on modern information systems, he is an expert in the use of armored vehicles and heavy weaponry.

Even though the world has evolved, moving on to information wars, he has stuck to the old ways of fighting.

As the life he's led prevented him from having a real family, he has found a surrogate son in Diem.

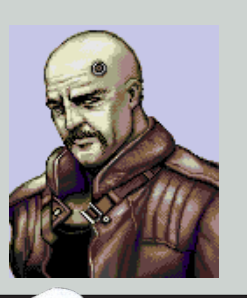

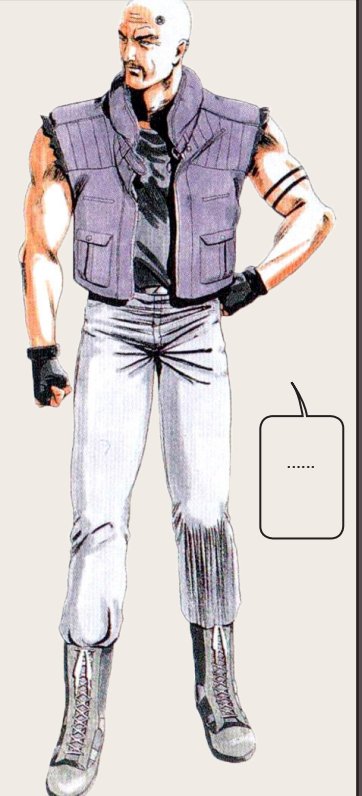

#### CHARACTER DATA

### CHARACTERS

### Park Sang-eun

Age: 25

Gender: Female

# A talented woman capable of great feats accessed by switching modules.

She is an interpreter for LEcSuS; she originally worked for PETO, but she was discharged after a change in their political position.

Her implants allow her to plug various external modules directly into her brain. By switching modules, she is able to display a variety of skills that would otherwise be impossible for normal humans.

Furthermore, the Meta-Chomsky Speech Center implant in her brain allows her to speak and translate a multitude of languages.

Thanks to these abilities, she is able to put to shame any who would dare try to swindle her during a negotiation, never losing her trademark grace.

R

FRONT

R

TE

Δ

D

T A

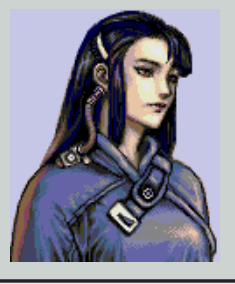

Yes,

vou are

absolutely

right...

### Ngo Diem

Age: 21

Gender: Male

#### A man with a short fuse who prefers one-one-one battles; knowledgeable of special vehicles.

He is a young man with a quick temper who once broke into Simon's trailer to find something worth stealing, and somehow ended up joining him as an apprentice Mule.

He prefers one-on-one battles.

Growing up in the slums gave him a cynical view of the world, but he's a sociable man at heart. Due to his criminal record for car theft, he is also skilled with armored vehicles.

A R

A

CTE

R

Н

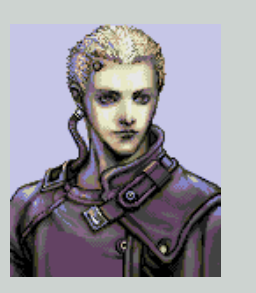

This is bullshit!

Δ

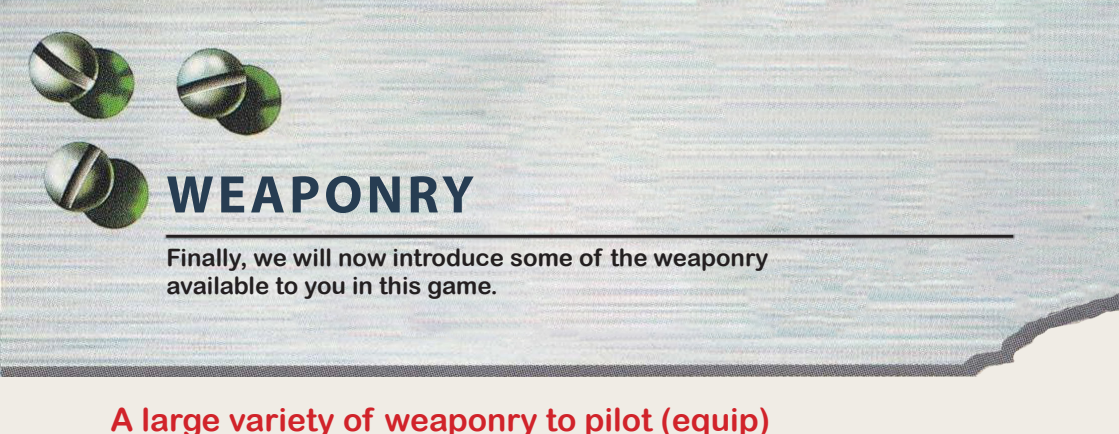

#### A large variety of weapointy to phot (equip)

There are 18 different types of weaponry, each with their own variants. Overall,

there are about 200 different combinations. In the following pages we will introduce but a few of them. You can confirm the individual characteristics of your weaponry from their information screen in-game.

Incidentally, the separate «Map» sheet that came with your purchase features a detailed weaponry table.

| <u> </u>                                                                                               | STANDBY UNITS<br>LIST<br>A-SWAP LISTS<br>B-RETURN UNIT |
|----------------------------------------------------------------------------------------------------|--------------------------------------------------------|
| # Unit name<br>1Crauler Type 2<br>2Custom Jacket<br>3Battle Jacket<br>4Battle Jacket<br>5Battle Jacket | AFU AND AND AND AND AND AND AND AND AND AND            |
| Vieer ATM                                                                                              | Crauler Ture 2 Paul Cinno E                            |
| Air<br>Arnor<br>Unarnored<br>Ship<br>Air defence<br>Gnd. defence<br>20                                 | MOV 6 FUEL 48 HP 16                                    |

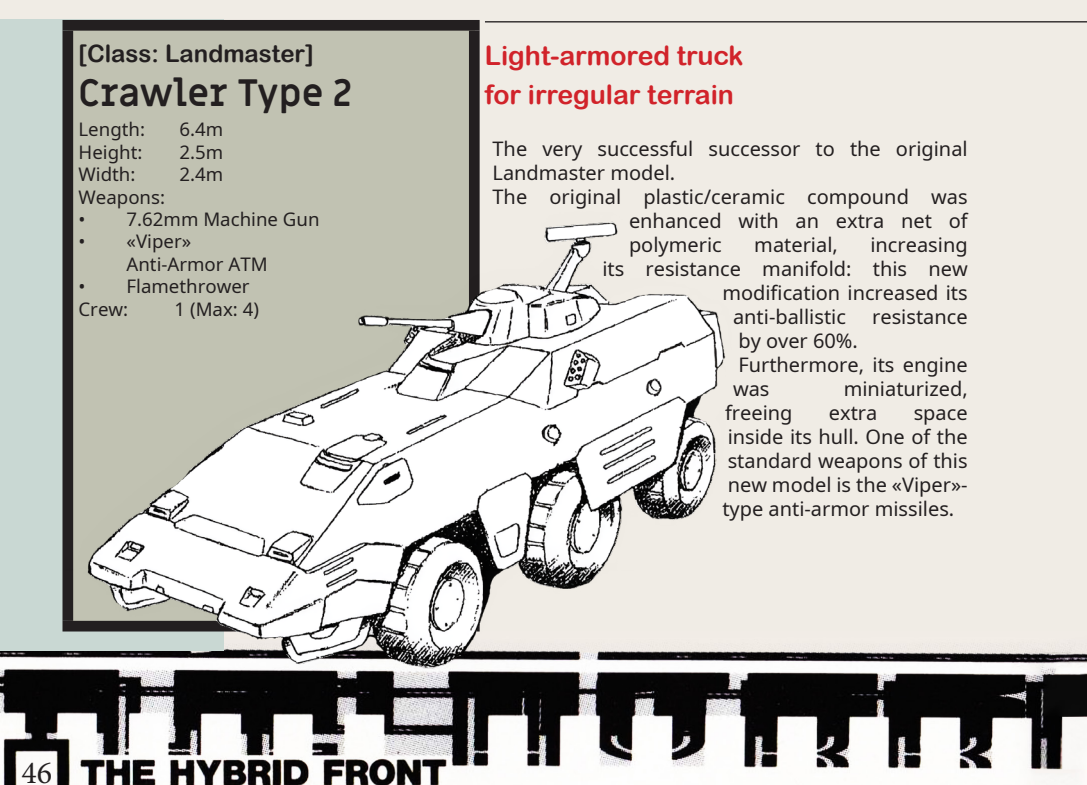

### Hovering anti-armored vehicles self-destruct pod

After the Orbital Conflict, PETO tried to develop their own take on the Cyber Drones; however, the war efforts left them with little resources to spend on new technologies, and the restrictions imposed by the «Orbital-Earth Security Treaty» rendered them unable to put most of their research into practical use.

Even so, something was born from their work... the Self-Destruct Pod.

It may seem like any other type of guided bomb at first, but it has a major difference: this type of weapon is capable of making tactical decisions on its own, using its on-board AI.

This weapon is usually deployed in multiple numbers to attack a single target, but they could easily be converted into a trap to spring at the right moment.

#### Mobile base capable of support functions due to its repair and resupply devices

After the «Orbital-Earth Security Treaty» of 2405, the few remaining large aircrafts were converted to high-speed heavy transports; the «Gryps» was one such aircraft, used by the PETO army as a support unit.

Its main function was to move vehicles and infantry; furthermore, the on-board computers were capable of advanced communications and data-processing functions, thus making it suitable as a mobile headquarters during operations; on the other hand, it's actual transport capacity was deemed below average.

As time passed, the use of the Gryps by the military was reduced, and some of the existing models were provided to certain Mules as a means of transportation. The «Madam Louise» is one such model.

#### [Class: Self-Destruct Pod] Blowhover

| Length: | 1.5m      |
|---------|-----------|
| Height: | 0.5m      |
| Width:  | 1.5m      |
| Weapons | :         |
| Anti    | Armor Min |

Ø

[Class: Support Unit] GTVDS

Length: 81m Height: 21m Width: 90m Weapons: • Machine Gun Crew: 3 (Max: 30)

WEAPONRY A tank designed for [Class: Panzer] optical weaponry warfare Kilkenny Length: 7.9m This vehicle makes use of a particle field generator Height: 2.3m to repel the tank from the ground, allowing it to Width: 3.5m hover without releasing heat. Weapons: The Kilkenny has rapidly become the main tank Laser Turret of CoCoON's army, especially due to its optical Mounted Laser Gun weapons. **DEW Shield** Crew: 2 Large transport vehicle [Class: Common Vehicle] for irregular terrain Trailer Length: 14m The current «Trailer» is the evolution of the old Heiaht: 3.5m Transporter and Trailer models. Its suspension Width: 4.2m system and armor platings have been enhanced Weapons: to improve its ability to move over uneven terrain; 7.62mm Machine Gun however, its basic structure is not much different Crew: 1 (Max: 4) from 20th century technology. The average Mule operation deploys five transport and supply Trailers, with 5~10 Landmasters as escort. 

FRONT

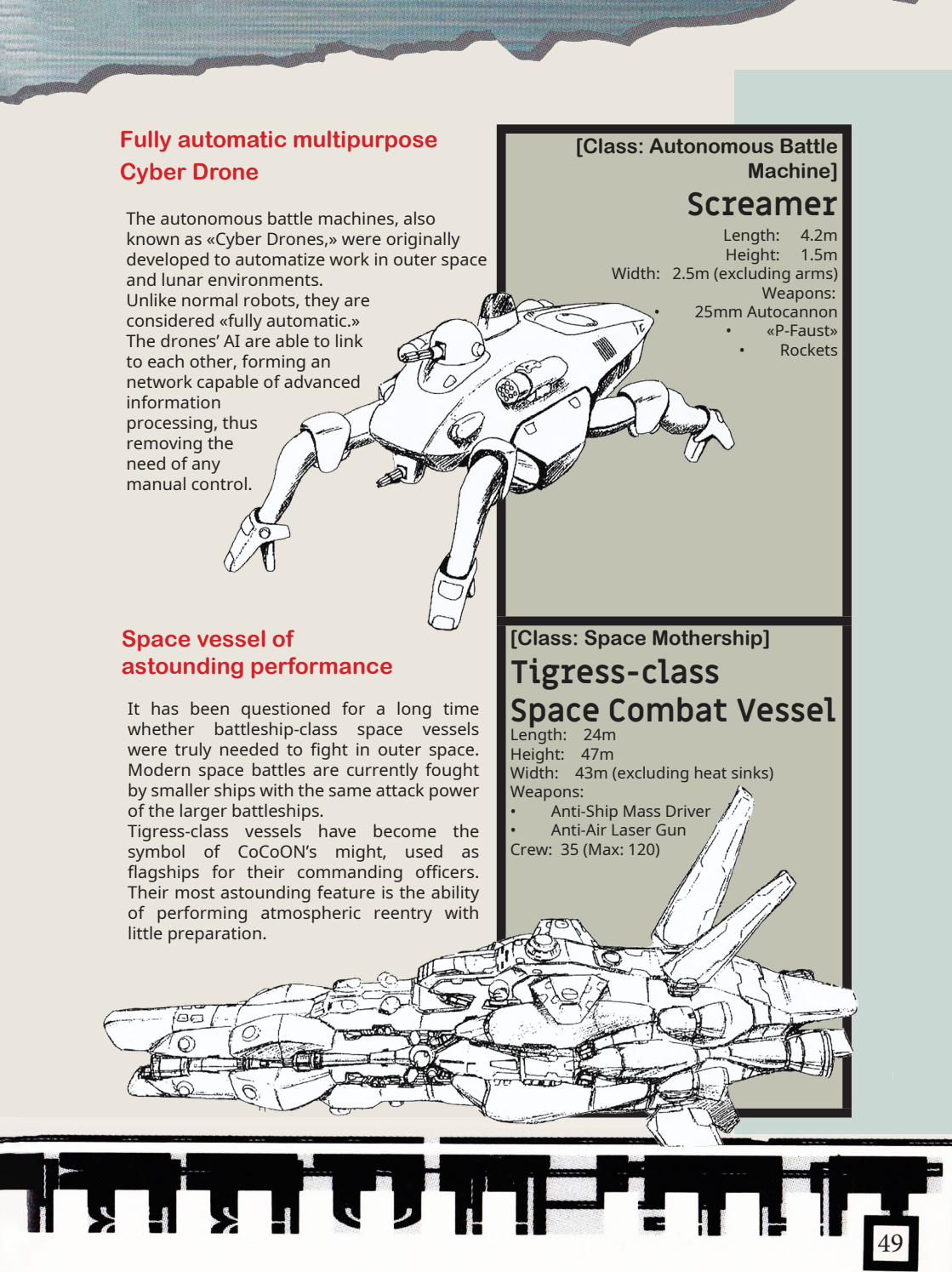

[Class: Fighting Armor] Battle Jacket

VEAPONRY

Bulletproof armor for infantry A type of bulletproof suit enhancing its user's mobility and survivability. The armor not only provides protection from enemy fire, but it also comes with a small engine in its backpack and hydraulics in the sleeves, allowing the user to operate heavy weaponry with ease. Hydraulics are also mounted on the legs, thus reducing the user's fatigue when traveling on foot for long periods of time. Only Units wearing Battle Jackets can capture bases.

[Class: Self-propelled Artillery] Fertig

PETO's highly refined self-propelled artillery

This is PETO's most used self-propelled artillery. The basic frame is highly customizable; it can be converted into a «Monsoon» by swapping its weapon portion with an anti-air gun, or into an «Airtight Fertig» by installing the proper airtight, outer space-use equipment. This particular model is so versatile that even CoCoON makes use of it.

#### [Class: Attack Aircraft] VTOL Slivka

Training attack aircraft capable of vertical take off and landing A prototype of the Slivka, an attack aircraft capable of vertical take off and landing (VTOL).

As PETO had a major shortage of air bases, there were high expectations for the versatility of aircrafts capable of VTOL. However, the lack of space for antiground weaponry was considered a major flaw, and this particular model was thus only used for training purposes.

[Class: Fighter Aircraft] Ferenc

Delta-shaped fighter for inner space warfare

A fighter developed by CoCoON for use within the Earth's atmosphere, recently added among PETO's assets.

It's delta-shape provides high mobility and long cruising distances. Its fixed mounted weapons include Lark AAMs and a 30mm Autocannon, but it has enough space to fit extra AAMs, electronic countermeasures or additional fuel tanks. It is due to this flexibility that the Ferenc is considered one of the most versatile aircrafts.

The Furiae is one of the earlier developed spaceships focused on warfare against smaller vessels. Even so, due to its high mobility it is still considered one of the most performing models to this day. Its targeting system is capable of locking on targets even while cruising at high speed, allowing the Furiae to fire its missiles without slowing down. Furthermore, anti-ground missiles can be easily installed. [Class: Space Battleship] Furiae

High mobility vessel with advanced missile system

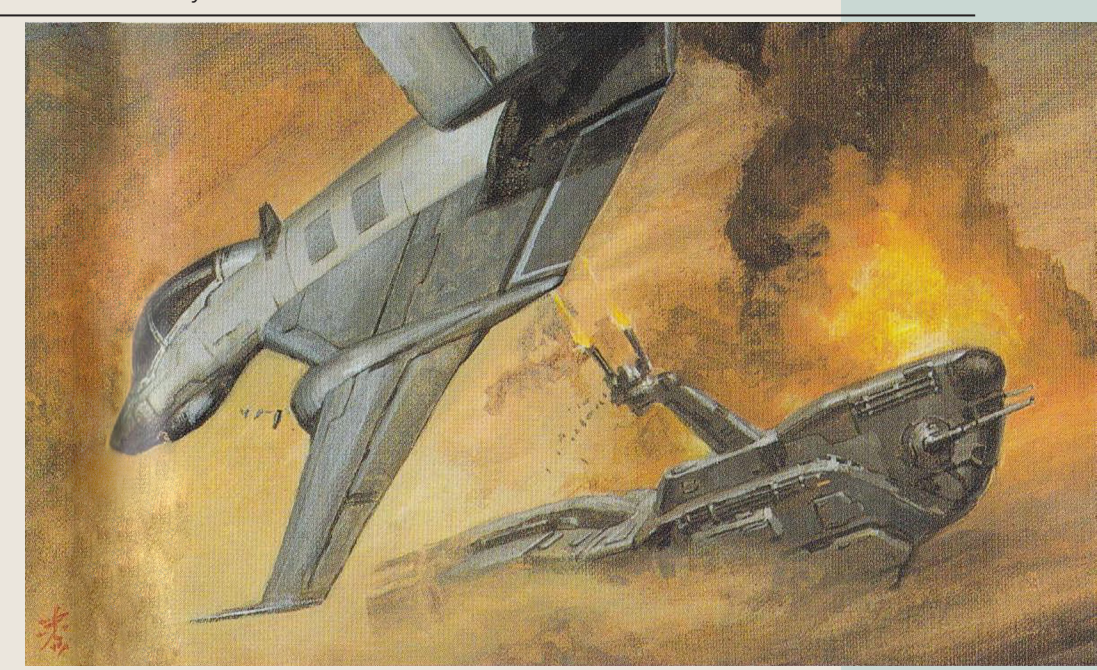

The core vessel of a space battle. Little can withstand its middle-range, largecaliber particle beam cannon. Furthermore, it is equipped with anti-ground and antiship beam guns, and «Vulture» anti-space missiles for smaller ships.

However, it is mostly known for its resistance, comparable to that of a battleship.

[Class: Space Cruiser] Bazis-class Spaceship

Highly resistant space cruiser

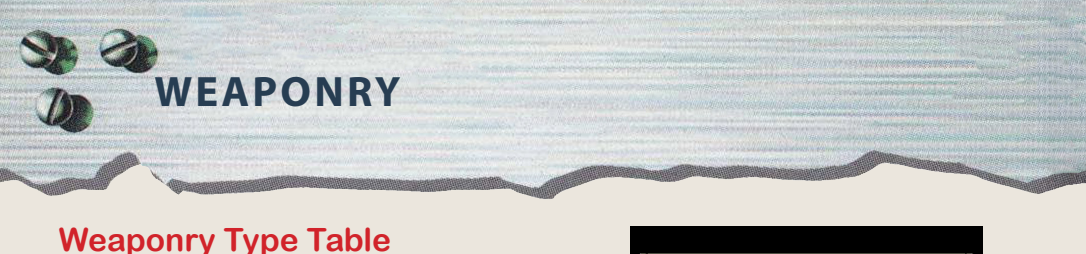

Weaponry can be sorted in four major types, as shown in the following table.

| CLASS:MOTHE                                                                             | SC RSHIP                                                                                                    |                                                                                        |                                               |
|-----------------------------------------------------------------------------------------|----------------------------------------------------------------------------------------------------|----------------------------------------------------------------------------------------|-----------------------------------------------|
| lovenent<br>distance:<br>7<br>Renainins<br>fuel:<br>80<br>Tovenent<br>class:<br>fis Lou | +=\$                                                                                                    | Unit<br>durabilits:<br>20<br>Air<br>defence:<br>30<br>Ground<br>defence:<br>20         | Board<br>space:<br>B<br>I otal:<br>Utal:      |
| Armanent type:<br>Nothership<br>Deve AAN<br>Profit AGM<br>NS Bonb<br>Supplies           | Attack accuracy           1.Riv3pace         2.Arror           3.Unarmored         5.Sing           1         2         3           155         0         0           0         70         80         0           0         80         100         0           0         80         0         0 | 1.Attack ra<br>2.Hitrate/a<br>3.Daнase re<br>4.Аннunition<br>1 6<br>3 70<br>1 1<br>8 8 | nge<br>couracy<br>r hit<br>4 2<br>9 2<br>0 35 |

#### Overview of the table

The table lists the basic type of a unit, followed by its supply class, battle class and carry class (you may also refer to the separate «Map» sheet that came with the game).

#### Weaponry Type

Name of its class

The basic classification of any given unit.

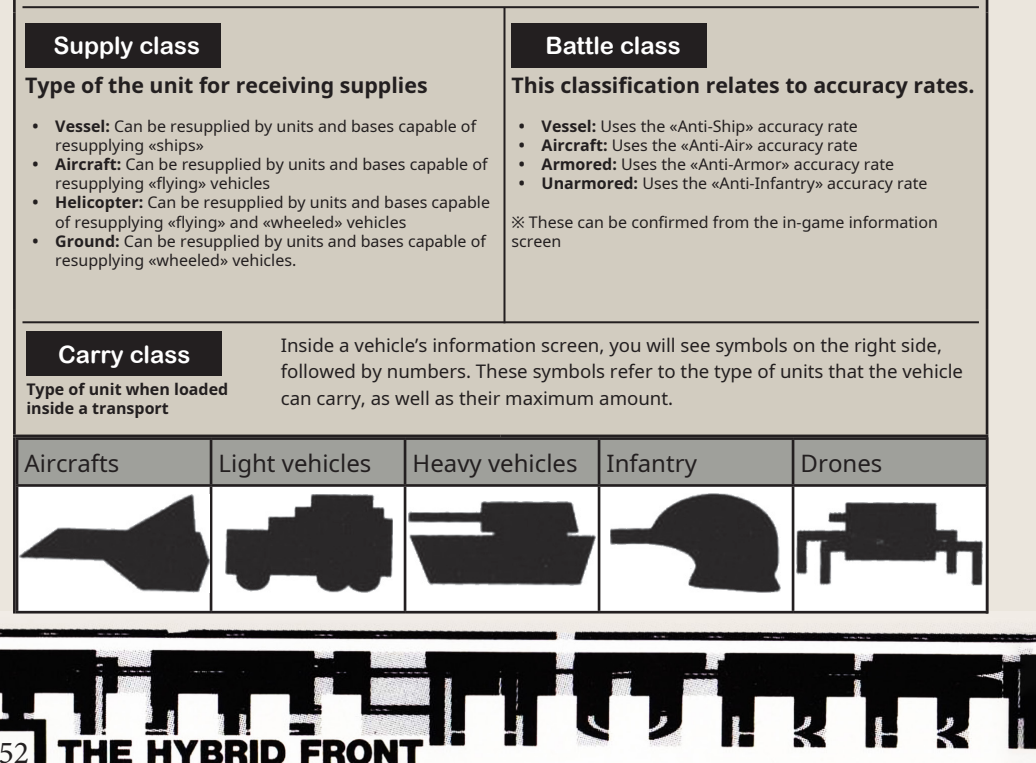

### Weaponry Type Table

| Weaponry<br>Type    | Supply Class | Battle Class | Carry Class     | Notes                  |
|---------------------|--------------|--------------|-----------------|------------------------|
| Space Battleship    | Vessel       | Vessel       | Non-carriable   |                        |
| Cruiser             | Vessel       | Vessel       | Non-carriable   |                        |
| Destroyer           | Vessel       | Vessel       | Non-carriable   |                        |
| Space Mothership    | Vessel       | Vessel       | Non-carriable   |                        |
| Space Gunboat       | Vessel       | Vessel       | Non-carriable   | Blowhopper             |
| Mothership          | Aircraft     | Aircraft     | Non-carriable   | as Unarmored           |
| Support Aircraft    | Aircraft     | Aircraft     | Non-carriable   | Wheeled                |
| Decoy Ship          | Aircraft     | Aircraft     | Non-carriable   |                        |
| Self-Destruct Pod   | Aircraft     | Aircraft     | Drone 🗕         |                        |
| Attack Aircraft     | Aircraft     | Aircraft     | Aircraft 🗕      | Class is               |
| Fighter             | Aircraft     | Aircraft     | Aircraft        | Helicopter             |
| Transport Copter    | Helicopter   | Aircraft     | Aircraft        |                        |
| Battle Copter       | Helicopter   | Aircraft     | Aircraft        |                        |
| Space Attack Ship   | Helicopter   | Aircraft     | Aircraft        |                        |
| Space Fighter       | Helicopter   | Aircraft     | Aircraft        |                        |
| Pillbox             | Wheeled      | Armored      | Non-carriable   |                        |
| Tac.Auto Artillery  | Wheeled      | Armored      | Non-carriable   | «Djinn» Battle         |
| Panzer              | Wheeled      | Armored      | Heavy Vehicle   | is Aircraft;           |
| Tank                | Wheeled      | Armored      | Heavy Vehicle   | units are non-         |
| Armored Vehicle     | Wheeled      | Armored      | Heavy Vehicle   | «Wheeled               |
| Anti-Air Tank       | Wheeled      | Armored      | Heavy Vehicle   | Beast» is<br>Unarmored |
| Inf. Battle Car     | Wheeled      | Armored      | Light Vehicle   |                        |
| Battle Machine      | Wheeled      | Armored      | Drone 🗕         |                        |
| Mounted             | Wheeled      | Unarmored    | Non-carriable 🗕 | Armored                |
| AA Auto Artillery   | Wheeled      | Unarmored    | Heavy Vehicle   |                        |
| Auto Sup. Artillery | Wheeled      | Unarmored    | Heavy Vehicle   |                        |
| Transport Vehicle   | Wheeled      | Unarmored    | Light Vehicle   |                        |
| General Vehicle     | Wheeled      | Unarmored    | Light Vehicle   |                        |
| Supply Car          | Vehicle      | Unarmored    | Light Vehicle   |                        |
| Battle Infantry     | Vehicle      | Unarmored    | Infantry        |                        |
| Towed Gun           | Vehicle      | Unarmored    | Infantry —      | is Non-carriable       |
| Infantry            | Vehicle      | Unarmored    | Infantry        |                        |

### **SAFETY WARNINGS**

### Be sure the console is turned off!

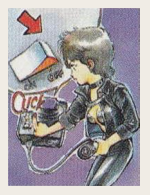

Before inserting or removing the cartridge, make sure the console is turned off.

#### • Do not touch the pins!

Touching the pins or allowing water to wet them may cause damage to the cartridge.

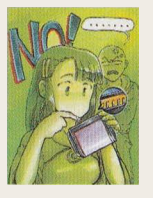

#### Do not use chemicals to clean the cartridge!

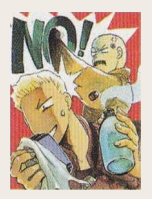

When you clean your cartridge, do not use chemicals such as thinner or gasoline.

#### • Cartridges are delicate!

Be sure that the cartridge does not suffer a powerful shock. Do not hit, throw or disassemble your cartridge.

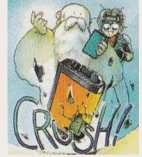

#### Store the cartridge in a safe location!

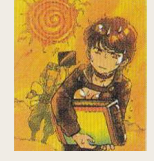

When storing the cartridge, make sure it is not a place with extremely hot or cold temperatures.

#### When playing the game

Make sure to play the game in a welllit room, and to keep a good distance from your tv. Also, we recommend resting between 10 and 20 minutes every hour of playtime, and to avoid playing altogether if you are feeling tired or are not getting enough sleep.

#### • • • Health concerns • • • •

There have been reported games of players suffering from convulsions or loss of consciousness after being exposed to powerful light stimuli or flickering, which is something that may be emmitted by a television screen. If you have had similar experiences in the past, please consult your physician before playing this game.

Furthermore, if you have experienced these symptoms while playing the game, stop playing immediately and receive medical attention.

Receptor If you are using a Megadrive with a CRT or rear-projection television set, be mindful that prolonged projection of a fixed image may cause a screen burn-in.

| Seg                        | ja Joy Joy Te                                 | lephone                                                                                                    |         |
|----------------------------|-----------------------------------------------|----------------------------------------------------------------------------------------------------|---------|
| Sega's hotlir<br>games and | ne will provide infor<br>other interesting ga | mations on new<br>aming news.                                                                                                    |         |
| Sapporo                    | 011-842-8181                                  | N.                                                                                                    | Store - |
| Sendai                     | 022-285-8181                                  |                                                                                                    |         |
| Tokyo                      | 03-3743-8181                                  |                                                                                                    |         |
| Nagoya                     | 052-704-8181                                  | The first the second second se |         |
| Osaka                      | 06-333-8181                                   |                                                                                                    | A MARK  |
| Hiroshima                  | 082-292-8181                                  |                                                                                                    | Her I   |
| Fukuoka                    | 092-521-8181                                  | ZARAN COM                                                                                                    |         |
|                            | ※ Please con<br>numb                          | nfirm you have the right<br>per before calling.                                                                                                    | •       |

### Sega Enterprises, Ltd

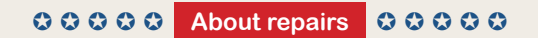

When requesting repairs, please contact the following office or your nearest Sega branch.

#### FOR SALE AND USE ONLY IN ASIA

Patents: U.S. Nos. 4,442,486/4,454,594/4,462,076/4,026,555; Europe No. 80244; Canada Nos. 1,183,276/1,082,351; Hong Kong No. 88-4302; Germany No. 2,609,826; Singapore No. 88-155; U.K. No.1,535,999; France No.1,607,029; Japan Nos.1,632,396/82-205605 (Pending)

Reproduction without permission is prohibited

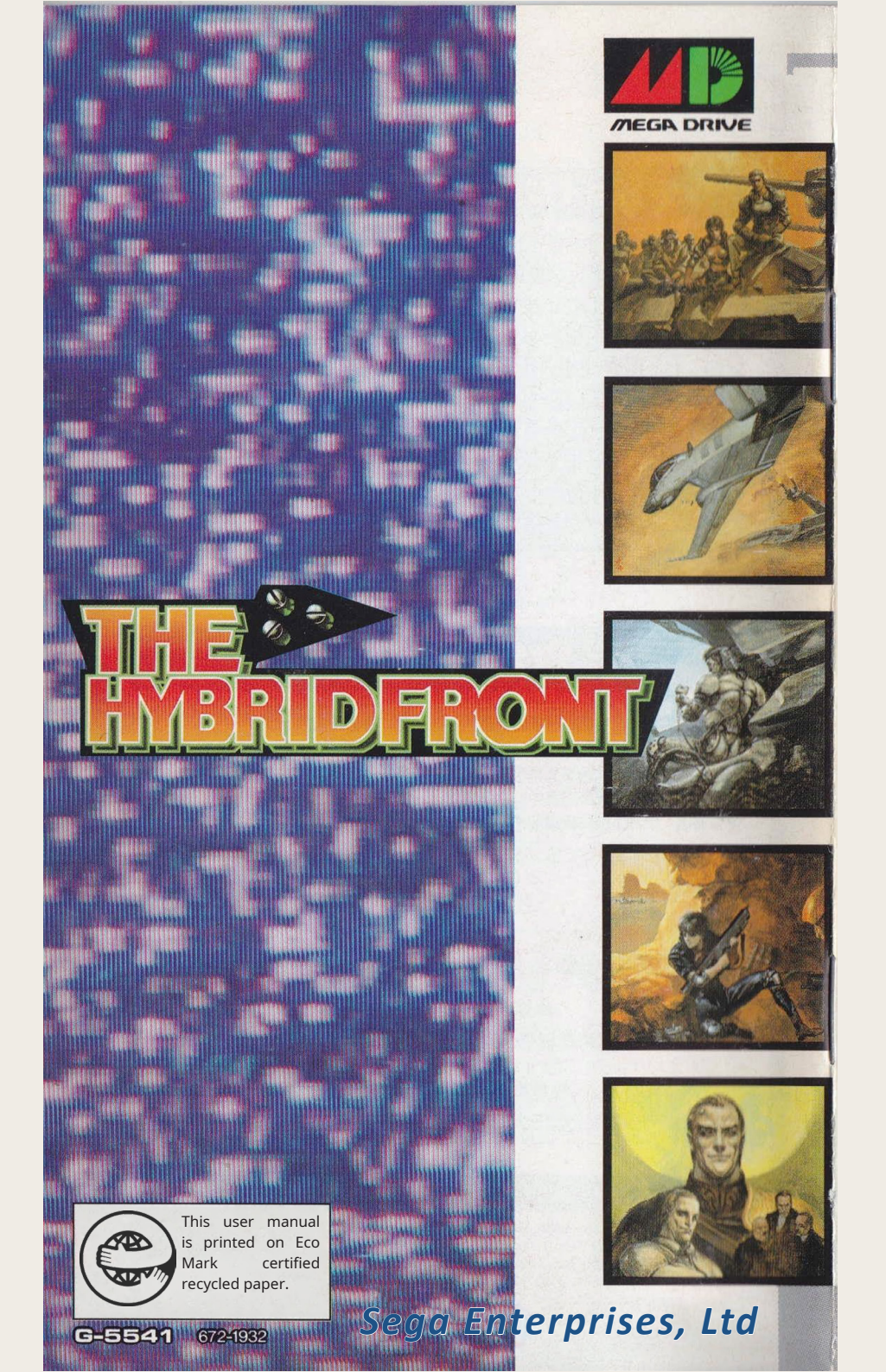

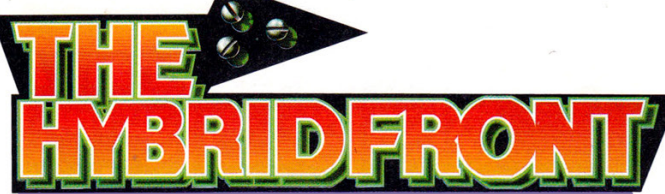

# The world of **THE HYBRID FRONT**

The Hybrid Front takes place in a fictional future, on and around planet Earth. The story takes place in the 26th century, and primarily revolves around three factions fighting for survival: CoCoON, PETO, and the Mules (See the organization relationship chart and corresponding map for each faction). This sheet also provides a brief overview of major events in world history, setting the stage for the game's story. Please familiarize yourself with the world of The Hybrid Front before you start playing, and you're bound to get even more enjoyment out of the game. Also, don't forget that you can read up on world history as well as character profiles in the Index Mode within the game itself.

UO Mars

U@Earth

Development site owned exclusively by AstroDyne

Controlled by PETO

**UO**The Moon

Neutral territory

Controlled by CoCoON

**U@Demilitarized Zone** 

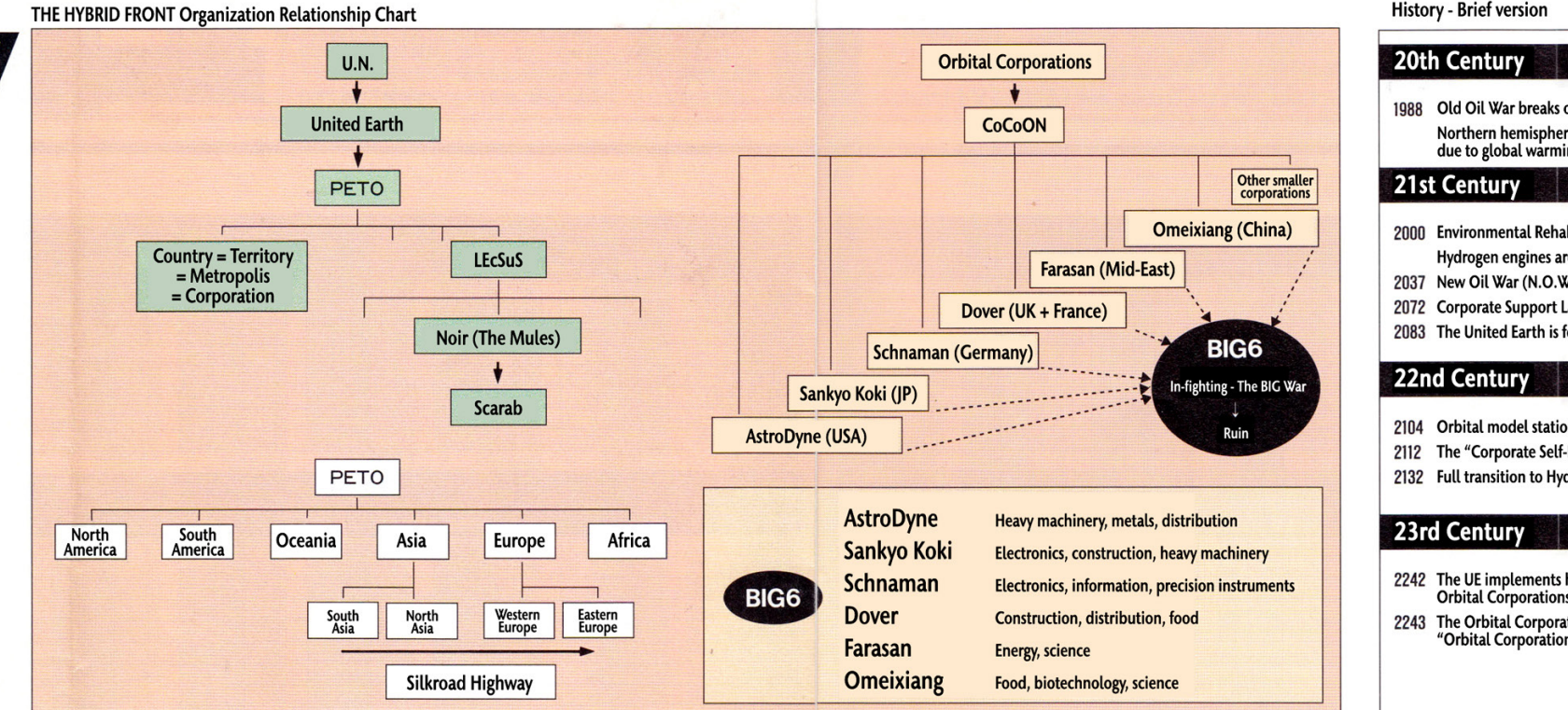

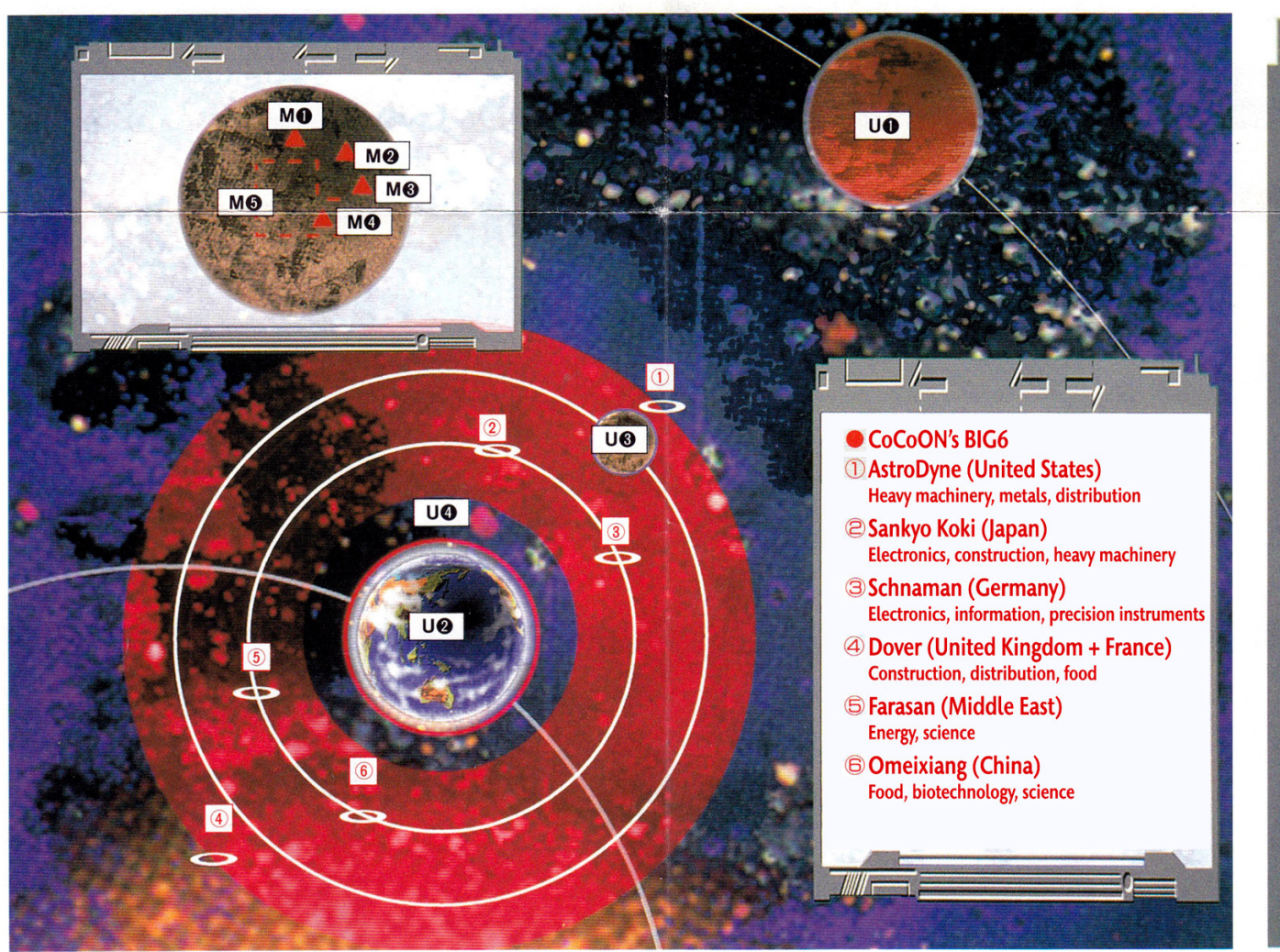

The Moon

**MO**Energy plant

M@Military base

M@Container loading bay

**MO**Food supply center

M@Residential area

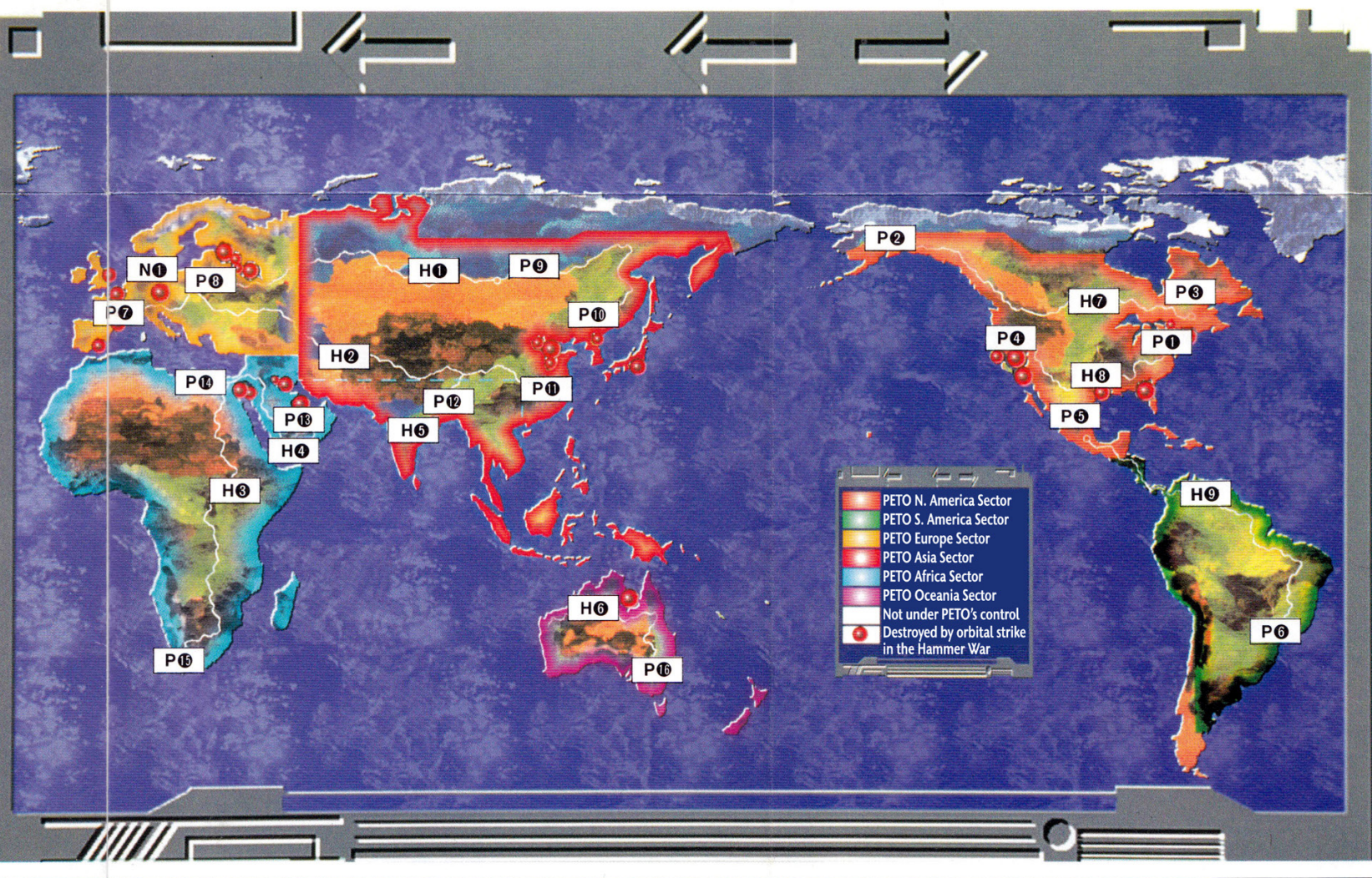

POPETO, Canada branch

PO PETO, Mexico branch

POPETO, North Asia branch

| O Siberian Highway   |
|----------------------|
| Silkroad Highway     |
| San Ecuador Highway  |
| O Arabian Highway    |
| Indian Highway       |
| O Australian Highway |
|                      |

H@ Alaska Highway H<sup>®</sup> Pan-American Highway **HO** Tropical Highway

P@PETO, South America branch PO PETO H.Q.(Washington) P@PETO, West European branch P@ PETO, Alaska Branch P@PETO, East European branch

History - Brief version

#### 20th Century

1988 Old Oil War breaks o Northern hemispher due to global warmi

2000 Environmental Rehab Hydrogen engines are 2037 New Oil War (N.O.W.

2072 Corporate Support La 2083 The United Earth is f

#### 22nd Century

2104 Orbital model statio 2112 The "Corporate Self-

#### 23rd Century

2242 The UE implements I Orbital Corporations 2243 The Orbital Corporation

|                                                   | 24th Century                                                                                                    |
|---------------------------------------------------|----------------------------------------------------------------------------------------------------|
| ut<br>e turns to desert                           | 2302 The first Orbital War breaks out<br>2307 The "Cooperations Community of Orbital Negotiation"<br>(CoCoON) is formed |
| ъ<br>С                                            | 2309 The second Orbital War, the "Hammer War" breaks out<br>2310 War continues on Earth                                 |
| pilitation Conference is held<br>e taken into use | 2391 The "Pan-Earth Treaty Organization" (PETO) is formed<br>2399 United Earth is absorbed into PETO                    |
| () breaks out                                     | 25th Century                                                                                                    |
| aw established in many countries<br>ormed         | 2402 CoCoON, PETO jointly declare peace                                                                                 |
|                                                   | 2406 CoCoON, PETO enter the Orbit-Earth Security Treaty<br>2421 The "Long distance Economic Support System"             |
|                                                   | (LEcSuS) launches                                                                                                    |
| n is constructed                                  | 2429 CoCoON announces plans to colonize Mars                                                                            |
| Defense Law" is approved                          | 2402 The Mules' begin operations                                                                                        |
| rogen energy                                      | 26th Century                                                                                                    |
|                                                   | 2509 Armed conflict breaks out between CoCoON businesses                                                                |
|                                                   | 2512 The Calcutta Riots                                                                                                 |
| neavy tariffs on                                  | 2514 A complete ban on weapons from the Mules is enacted                                                                |
| exports                                           | 2517 The ban on Mules' weapons is partially lifted                                                                      |
| tions propose the                                 | 2518 CoCoON begin terraforming Mars                                                                                     |
| Autonomy Law                                      | 2519 Construction of an Environment Plant begins on Mars                                                                |
|                                                   | Conflicts within CoCoON escalate into "The BIG War"                                                                     |
|                                                   | 2523 CoCoON permits a limited restructuring of PETO's army                                                              |

PO PETO, Siberia branch P@PETO, Far East branch P@PETO. China branch P@PETO, South Asia branch P®PETO, Middle East branch P@PETO, North Africa branch P@ PETO, South Africa branch PO PETO, Oceania branch

NONeo Dresden

# **Terrain Types Overview**

Terrain effect refers to the defensive bonus a piece of terrain provides, which is applied as a modifier during combat. This information is displayed in the basic window, so be sure to reference it when moving your units. The name of each terrain type.

low to Read the Terrain Effect Table One of the factors calculated during combat. This value influences the weapon's final chance to hit.

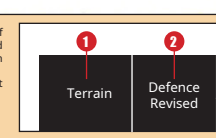

| EARTH                 | Defense |          |         |          |          |       |          |          |          | Unit Move | ment Cos | t        |          |      |         |      |       |          |             |
|-----------------------|---------|----------|---------|----------|----------|-------|----------|----------|----------|-----------|----------|----------|----------|------|---------|------|-------|----------|-------------|
| Surface terrain types | Bonus   | Air/High | Air/Low | Wheels/E | Treads/E | Hover | H. Hover | HS Drive | LS Drive | Warship   | Wheels/S | Treads/S | Treads/L | Mech | Trailer | Rail | Fixed | Infantry | S. Infantry |
| Desert                | 5       | 1        | 1       | 2        | 1        | 1     | 1        | ×        | ×        | ×         | ×        | ×        | 1        | 2    | 1       | X    | 1     | 2        | 1           |
| Road                  | 0       | 1        | 1       | 1        | 1        | 1     | 1        | ×        | ×        | ×         | ×        | ×        | 1        | 1    | 1       | ×    | X     | 1        | 1           |
| Plain                 | 5       | 1        | 1       | 2        | 1        | 1     | 1        | ×        | ×        | ×         | ×        | ×        | 1        | 2    | 1       | ×    | 1     | 1        | 1           |
| Slope                 | 10      | 1        | 1       | ×        | 3        | 3     | 2        | ×        | ×        | ×         | ×        | ×        | ×        | 3    | 1       | ×    | ×     | 2        | 2           |
| Mountain              | 50      | 1        | 2       | ×        | ×        | ×     | ×        | ×        | ×        | ×         | ×        | ×        | ×        | ×    | ×       | ×    | ×     | 3        | 2           |
| Sea/River             | 0       | 1 ·      | 1       | ×        | ×        | ×     | ×        | ×        | ×        | ×         | ×        | ×        | ×        | ×    | ×       | ×    | ×     | ×        | ×           |
| Shallow brook         | 5       | 1        | 1       | ×        | ×        | ×     | 3        | ×        | ×        | ×         | ×        | ×        | ×        | 4    | ×       | ×    | ×     | 2        | 2           |
| Trench                | 45      | 1        | 1       | 2        | 2        | 2     | 2        | ×        | ×        | ×         | ×        | ×        | ×        | 2    | 1       | ×    | 1     | 2        | 2           |
| Crater                | 10      | 1        | 1       | 3        | 2        | 1     | 1        | ×        | ×        | ×         | ×        | ×        | ×        | 2    | 1       | ×    | 1     | 2        | 2           |
| Wasteland             | 20      | 1        | 1       | 3        | 2        | 1     | 2        | ×        | ×        | ×         | ×        | ×        | ×        | 2    | 1       | ×    | 1     | 2        | 1           |
| Cracks                | 0       | 1        | 1       | ×        | ×        | ×     | 2        | ×        | ×        | ×         | ×        | ×        | ×        | ×    | ×       | ×    | ×     | ×        | ×           |
| Collapsed road        | 5       | 1        | 1       | 2        | 2        | 2     | 2        | X        | ×        | ×         | ×        | ×        | 1        | 2    | 1       | ×    | ×     | 2        | 1           |
| Bush                  | 30      | 1        | 2       | 3        | 2        | 3     | 2        | X        | ×        | ×         | ×        | ×        | ×        | 2    | 1       | ×    | 1     | 2        | 1           |
| Swamp                 | 0       | 1        | 1       | 3        | 2        | 2     | 2        | ×        | ×        | ×         | ×        | ×        | ×        | 2    | 1       | ×    | ×     | 2        | 2           |
| Collapsed building    | 45      | 1        | 1       | 3        | 2        | 2     | 2        | ×        | ×        | ×         | ×        | ×        | ×        | 2    | 1       | ×    | ×     | 2        | 2           |
| Building              | 40      | 1        | 1       | 1        | 1        | 1     | 1        | ×        | ×        | ×         | ×        | ×        | ×        | 1    | 1       | ×    | ×     | 1        | 1           |
| Airport               | 10      | 1        | 1       | 1        | 1        | 1     | 1        | ×        | ×        | ×         | ×        | ×        | 1        | 1    | 1       | ×    | 1     | 1        | 1           |
| Base                  | 50      | 1        | 1       | 1        | 1        | 1     | 1        | ×        | ×        | ×         | ×        | ×        | 1        | 1    | 1       | ×    | 1     | 1        | 1           |
| Station               | 20      | 1        | 1       | 1        | 1        | 1     | 1        | ×        | ×        | ×         | ×        | ×        | 1        | 1    | 1       | ×    | 1     | 1        | 1           |
| Bridge                | 0       | 1        | 1       | 1        | 1        | 1     | 1        | X        | ×        | ×         | ×        | ×        | Y        | - 1  | 1       | ×    | ×     | 1        | 1           |

Terrain Effect

| CITY                     | Defense |          |         |          |          |       |          |          |          | Unit Move | ment Cos | t        |          |      |         |      |       |          |             |
|--------------------------|---------|----------|---------|----------|----------|-------|----------|----------|----------|-----------|----------|----------|----------|------|---------|------|-------|----------|-------------|
| Urban area terrain types | Bonus   | Air/High | Air/Low | Wheels/E | Treads/E | Hover | H. Hover | HS Drive | LS Drive | Warship   | Wheels/S | Treads/S | Treads/L | Mech | Trailer | Rail | Fixed | Infantry | S. Infantry |
| Plains                   | 0       | 1        | 1       | 1        | 1        | 1     | 1        | ×        | ×        | ×         | ×        | ×        | ×        | 1    | 1       | ×    | 1     | 1        | 1           |
| Desert                   | 5       | 1        | 1       | 2        | 1        | 1     | 1        | ×        | ×        | ×         | ×        | ×        | 1        | 2    | 1       | ×    | 1     | 2        | 1           |
| Road                     | 0       | 1        | 1       | 1        | 1        | 1     | 1        | ×        | ×        | ×         | ×        | ×        | ×        | 1    | 1       | ×    | ×     | 1        | 1           |
| Collapsed Roads          | 5       | 1        | 1       | 3        | 2        | 2     | 2        | ×        | ×        | ×         | ×        | ×        | ×        | 1    | 1       | ×    | ×     | 2        | 1           |
| Building ビルディング          | 45      | 1        | 2       | ×        | ×        | ×     | ×        | ×        | ×        | ×         | ×        | ×        | ×        | ×    | ×       | ×    | 1     | 2        | 1           |
| Base                     | 40      | 1        | 1       | 1        | 1        | 1     | 1        | ×        | ×        | ×         | ×        | ×        | ×        | 1    | 1       | ×    | 1     | 1        | 1           |
| Heliport                 | 10      | 1        | 1       | 1        | 1        | 1     | 1        | ×        | ×        | ×         | ×        | ×        | ×        | 1    | 1       | ×    | 1     | 1        | 1           |
| Warehouse                | 20      | 1        | 1       | 1        | 1        | 1     | 1        | ×        | ×        | ×         | ×        | X        | ×        | 1    | 1       | ×    | 1     | 1        | 1           |
| Outer Wall               | 30      | 1        | 2       | ×        | ×        | ×     | ×        | ×        | ×        | ×         | X        | ×        | ×        | 3    | ×       | ×    | ×     | 2        | 2           |
| Gate                     | 40      | 1        | 2       | 2        | 1        | 1     | 2        | X        | X        | ×         | ×        | X        | ×        | 2    | 1       | ×    | ×     | 1        | 1           |
| Collapsed Wall           | 45      | 1        | 1       | 3        | 2        | 2     | 2        | ×        | ×        | ×         | ×        | ×        | ×        | 3    | 1       | ×    | ×     | 2        | 2           |
| Wasteland                | 15      | 1        | 1       | 3        | 2        | 1     | 1        | ×        | ×        | ×         | ×        | ×        | ×        | 2    | 1       | ×    | 1     | 2        | 1           |
| Collapsed building       | 45      | 1        | 1       | 3        | 2        | 2     | 2        | ×        | ×        | ×         | ×        | ×        | ×        | 2    | 1       | ×    | 1     | 2        | 2           |
| Building タテモノ            | 30      | 1        | 2       | 2        | 1        | 2     | ×        | ×        | ×        | ×         | ×        | ×        | ×        | 2    | 1       | ×    | 1     | 1        | 1           |
| Pole                     | 15      | 1        | 2       | 3        | 2        | 3     | 2        | ×        | ×        | ×         | ×        | ×        | ×        | 2    | 1       | ×    | ×     | 2        | 1           |

| INSIDE                | Defense |          |         |          |          |       |          |          |          | Unit Move | ement Cos | t        |          |      |         |      |       |          |             |
|-----------------------|---------|----------|---------|----------|----------|-------|----------|----------|----------|-----------|-----------|----------|----------|------|---------|------|-------|----------|-------------|
| Indoors terrain types | Bonus   | Air/High | Air/Low | Wheels/E | Treads/E | Hover | H. Hover | HS Drive | LS Drive | Warship   | Wheels/S  | Treads/S | Treads/L | Mech | Trailer | Rail | Fixed | Infantry | S. Infantry |
| Floor                 | 0       | 1        | 1       | 1        | 1        | 1     | 1        | 1        | 1        | 1         | 1         | 1        | 1        | 1    | 1       | ×    | 1     | 1        | 1           |
| Separator Wall        | 15      | 2        | 2       | ×        | ×        | ×     | ×        | 1        | 2        | 2         | ×         | ×        | ×        | ×    | ×       | ×    | ×     | ×        | ×           |
| Door                  | 0       | ×        | 2       | X        | ×        | ×     | ×        | 2        | 2        | 2         | ×         | ×        | ×        | ×    | ×       | ×    | ×     | ×        | ×           |
| Rail                  | 5       | ×        | 1       | 1        | 1        | 1     | 1        | 1        | 1        | 1         | 1         | 1        | 1        | 1    | 1       | 1    | 1     | 1        | 1           |
| Ground                | 5       | ×        | 1       | 2        | 1        | 1     | 1        | 1        | 1        | 1         | 2         | 1        | 1        | 1    | 1       | ×    | 1     | 1        | 1           |
| Supply Garage         | 40      | ×        | 1       | 1        | 1        | 1     | 1        | 1        | 1        | 1         | 1         | 1        | 1        | 1    | 1       | ×    | 1     | 1        | 1           |

| Heliport    | 20 | × | 1 | 1 | 1 | 1 | 1 | 1 | 1 | 1 | 1 | 1 | 1 | 1 | 1   | × | 1 | 1 | 1 |
|-------------|----|---|---|---|---|---|---|---|---|---|---|---|---|---|-----|---|---|---|---|
| Ammo Depot  | 35 | × | 1 | 1 | 1 | 1 | 1 | 1 | 1 | 1 | 1 | 1 | 1 | 1 | 1   | × | 1 | 1 | - |
| Plant       | 30 | × | 2 | X | X | X | × | 2 | 2 | 2 | × | × | × | × | ×   | × | × | 2 |   |
| Sandbags    | 30 | × | 1 | × | 2 | 2 | 2 | 1 | 1 | 1 | × | 2 | 2 | 2 | 1   | × | 1 | 2 |   |
| Barricade   | 15 | × | 1 | 3 | 2 | 2 | 2 | 1 | 1 | 2 | 3 | 2 | 1 | 1 | 1   | X | × | 1 |   |
| Drumcan     | 20 | × | 1 | × | × | × | × | 1 | 1 | 1 | × | × | 2 | 2 | . 1 | × | × | 2 |   |
| Container   | 25 | X | 1 | X | X | × | × | 1 | 1 | 1 | × | × | × | × | 1   | X | X | 2 |   |
| Buffer stop | 30 | × | 1 | × | 3 | 3 | 2 | 1 | 1 | 1 | × | 3 | 2 | 2 | 1   | X | X | 2 |   |
| Pedestal    | 10 | × | 1 | X | 2 | 2 | 1 | 1 | 1 | 1 | X | 2 | 1 | 2 | 1   | X | 1 | 2 |   |
| Gate (Open) | 5  | X | 1 | 1 | 1 | 1 | 1 | 1 | 1 | 1 | 1 | 1 | 1 | 1 | 1   | X | × | 1 |   |
| Door (Open) | 10 | × | 1 | 1 | 1 | 1 | 1 | 1 | 1 | 1 | 1 | 1 | 1 | 1 | 1   | × | × | 1 |   |

| SPACE               | Defense |          |         |          |          |       |          |          |          | Unit Move | ment Cos | t        |          |      |         |      |       |          |             |
|---------------------|---------|----------|---------|----------|----------|-------|----------|----------|----------|-----------|----------|----------|----------|------|---------|------|-------|----------|-------------|
| Space terrain types | Bonus   | Air/High | Air/Low | Wheels/E | Treads/E | Hover | H. Hover | HS Drive | LS Drive | Warship   | Wheels/S | Treads/S | Treads/L | Mech | Trailer | Rail | Fixed | Infantry | S. Infantry |
| Colony              | 20      | ×        | ×       | ×        | ×        | ×     | ×        | ×        | 3        | 3         | ×        | ×        | ×        | ×    | ×       | ×    | 1     | ×        | ×           |
| Space               | 0       | ×        | ×       | ×        | ×        | ×     | ×        | 1        | 1        | 1         | ×        | ×        | ×        | ×    | ×       | ×    | ×     | ×        | ×           |
| Small Asteroid      | 10      | ×        | ×       | ×        | ×        | ×     | ×        | 2        | 2        | 2         | ×        | ×        | ×        | ×    | ×       | ×    | ×     | ×        | ×           |
| Medium Asteroid     | 30      | ×        | ×       | ×        | ×        | ×     | ×        | 3        | 2        | ×         | ×        | ×        | ×        | ×    | ×       | ×    | 1     | ×        | ×           |
| Dry Dock            | 20      | ×        | ×       | ×        | ×        | ×     | ×        | 1        | 1        | 1         | ×        | ×        | ×        | ×    | ×       | ×    | 1     | ×        | ×           |
| Supply Support      | 40      | ×        | ×       | ×        | ×        | ×     | ×        | 1        | 1        | 1         | ×        | ×        | ×        | ×    | ×       | ×    | 1     | ×        | ×           |
| Wreckage            | 30      | ×        | ×       | ×        | ×        | ×     | ×        | ×        | ×        | 2         | ×        | ×        | ×        | ×    | ×       | ×    | ×     | ×        | ×           |
| Solar Panel         | 5       | ×        | ×       | ×        | ×        | ×     | ×        | 1        | 1        | 1         | ×        | ×        | ×        | ×    | ×       | ×    | ×     | ×        | ×           |
| Rock                | 40      | ×        | ×       | ×        | ×        | ×     | ×        | ×        | ×        | ×         | ×        | ×        | ×        | ×    | ×       | ×    | 1     | ×        | ×           |
| Buoy                | 5       | ×        | ×       | ×        | ×        | ×     | ×        | 2        | 2        | 2         | ×        | ×        | ×        | ×    | ×       | ×    | ×     | ×        | ×           |
| Net                 | 15      | ×        | ×       | ×        | ×        | ×     | ×        | ×        | ×        | ×         | ×        | ×        | ×        | ×    | ×       | ×    | ×     | ×        | ×           |
| Board               | 15      | ×        | ×       | ×        | ×        | ×     | ×        | ×        | 2        | ×         | ×        | ×        | ×        | ×    | ×       | ×    | ×     | ×        | ×           |

| MOON • MARS             | Defense |          |         |          |          |       |          |          |          | Unit Move | ment Cost | t        |          |      |         |      |       |          |             |
|-------------------------|---------|----------|---------|----------|----------|-------|----------|----------|----------|-----------|-----------|----------|----------|------|---------|------|-------|----------|-------------|
| Moon/Mars terrain types | Bonus   | Air/High | Air/Low | Wheels/E | Treads/E | Hover | H. Hover | HS Drive | LS Drive | Warship   | Wheels/S  | Treads/S | Treads/L | Mech | Trailer | Rail | Fixed | Infantry | S. Infantry |
| Desert                  | 5       | ×        | ×       | ×        | ×        | 1     | 1        | 1        | 1        | 1         | 2         | 2        | 1        | 2    | 1       | ×    | 1     | 2        | 1           |
| Road                    | 0       | ×        | ×       | ×        | ×        | 1     | 1        | 1        | 1        | 1         | 1         | 1        | 1        | 1    | 1       | ×    | ×     | 1        | 1           |
| Plain                   | 5       | ×        | ×       | ×        | ×        | 1     | 1        | 1        | 1        | 1         | 2         | 1        | 1        | 2    | 1       | ×    | 1     | 1        | 1           |
| Slope                   | 10      | ×        | ×       | ×        | ×        | 3     | 2        | 1        | 2        | 2         | X         | 3        | 2        | 3    | 1       | ×    | ×     | 2        | 2           |
| Mountain                | 50      | ×        | ×       | X        | X        | ×     | ×        | 1        | 2        | ×         | X         | X        | X        | 4    | 1       | X    | ×     | 3        | 2           |
| Darkness                | 0       | ×        | ×       | ×        | ×        | ×     | ×        | 1        | 1        | 1         | ×         | ×        | ×        | ×    | ×       | ×    | ×     | ×        | ×           |
| Cliff                   | 5       | ×        | ×       | ×        | ×        | 1     | 1        | 1        | 1        | 1         | 2         | 1        | 1        | 2    | 1       | ×    | ×     | 2        | 1           |
| Trench                  | 50      | ×        | ×       | X        | ×        | 2     | 2        | 1        | 1        | 1         | 3         | 2        | 2        | 2    | 1       | ×    | 1     | 2        | 2           |
| Crater                  | 10      | ×        | ×       | ×        | ×        | 1     | 1        | 1        | 1        | 1         | 2         | 2        | 1        | 2    | 1       | ×    | 1     | 2        | 2           |
| Wasteland               | 20      | ×        | ×       | X        | X        | 1     | 2        | 1        | 1        | 1         | 3         | 2        | 2        | 2    | 1       | ×    | 1     | 2        | 1           |
| Cracks                  | 0       | ×        | ×       | ×        | ×        | ×     | 2        | 1        | 1        | 1         | ×         | ×        | ×        | ×    | ×       | ×    | ×     | ×        | ×           |
| Collapsed road          | 5       | ×        | ×       | X        | ×        | 1     | 1        | 1        | 1        | 1         | 2         | 2        | 1        | 1    | 1       | ×    | ×     | 1        | 1           |
| Building                | 30      | X        | ×       | ×        | ×        | 1     | 1        | 1        | 1        | 1         | 1         | 1        | 1        | 1    | 1       | ×    | 1     | 1        | 1           |
| Collapsed building      | 40      | ×        | ×       | X        | X        | 2     | 2        | 1        | 1        | 1         | 2         | 2        | 2        | 1    | 1       | ×    | 1     | 2        | 2           |
| Space Port              | 25      | ×        | ×       | ×        | X        | 1     | 1        | 1        | 1        | 1         | 1         | 1        | 1        | 1    | 1       | ×    | 1     | 1        | 1           |
| Military Base           | 50      | ×        | ×       | ×        | ×        | 1     | 1        | 1        | 1        | 1         | 1         | 1        | 1        | 1    | 1       | ×    | 1     | 1        | 1           |
| City Block              | 40      | ×        | X       | X        | X        | 1     | 1        | 1        | 1        | 1         | 1         | 1        | 1        | 1    | 1       | X    | 1     | 1        | 1           |
| Garage Block            | 30      | ×        | ×       | ×        | ×        | 1     | 1        | 1        | 1        | 1         | 1         | 1        | 1        | 1    | 1       | ×    | 1     | 1        | 1           |
| Wasteland desert        | 15      | ×        | ×       | ×        | ×        | 1     | 1        | 1        | 1        | 1         | 3         | 2        | 1        | 2    | 1       | ×    | 1     | 2        | 1           |
| Slanting road           | - 5     | ×        | ×       | ×        | ×        | 1     | 1        | 1        | 1        | 1         | 2         | 1        | 1        | 1    | 1       | ×    | ×     | 1        | 1           |

# **Units Overview**

Here is a list of units which appear in the game. All units are split into different categories, defined by their mode of travel. All units of the same type are affected the same way by terrain types.

| Unit Type Descriptions |                                         |            |                                           |  |  |  |  |  |  |  |  |
|------------------------|-----------------------------------------|------------|-------------------------------------------|--|--|--|--|--|--|--|--|
| Air/High               | Aircraft travelling at higher altitudes | Air/Low    | Aircraft travelling at lower altitudes    |  |  |  |  |  |  |  |  |
| Wheels/E               | Earthbound vehicles on wheels           | Treads/E   | Earthbound vehicles on tank treads        |  |  |  |  |  |  |  |  |
| Hover                  | Hovercraft                              | H. Hover   | High-output hovercraft                    |  |  |  |  |  |  |  |  |
| HS Drive               | Spacecraft powered by High-speed Drive  | LS Drive   | Spacecraft powered by Low-speed Drive     |  |  |  |  |  |  |  |  |
| Warship                | Warship-class space vessels             | Wheels/S   | Spacecraft on wheels                      |  |  |  |  |  |  |  |  |
| Treads/S               | Spacecraft on tank treads               | Treads/L   | Large-scale vehicles on tank treads       |  |  |  |  |  |  |  |  |
| Mech                   | Cyber drones and similar Mech units     | Trailer    | Units requiring external power to move    |  |  |  |  |  |  |  |  |
| Rail                   | Units travelling on rails               | Fixed      | Non-moving units with a fixed position    |  |  |  |  |  |  |  |  |
| Infantry               | Regular troops travelling on foot       | S.Infantry | Special infantry units travelling on foot |  |  |  |  |  |  |  |  |

| Unit Type | Unit Name         | Unit Type         | Unit Name      | Unit Type | Unit Name        | Unit Type        | Unit Name           | Unit Type      | Unit Name             | Unit Type              | Unit Name                  |
|-----------|-------------------|-------------------|----------------|-----------|------------------|------------------|---------------------|----------------|-----------------------|------------------------|----------------------------|
| Air/High  | Takanga           | Wheels/E          | Antelope       |           | Overhead         | Warship          | Scarab III          | Treads/L       | Austerlitz            | Fixed                  | Laser Artillery Battery    |
|           | Beneš Model F     |                   | Haase          | Hover     | Airhead          |                  | Eisenach            |                | Altamira              |                        | Cargo Container            |
|           | Ieribalta         |                   | Light Kujata   |           | Supply Car 2     |                  | Casenham            |                | Screamer              |                        | Guard Box                  |
|           | VTOL Slifka       |                   | Wheeled Beast  | H. Hover  | r Valdiorch B    | Badis            |                     | Avenger        |                       | Blow Hopper            |                            |
|           | Beneš Model A     |                   | Supply Car     |           | Furiae           |                  | Tigress             | Mech           | High Guard            | Infantry               | Battle Jacket              |
|           | Lubomir           |                   | Cargo Truck    |           | Dirae            |                  | MP Transport Truck  |                | Warrior               |                        | Security Suit              |
|           | Gryps             |                   | Gufang         |           | Fireball         |                  | Freiya              |                | Morlock               |                        | PETO Airborne              |
|           | Ruch              |                   | Milfana        |           | Sieger           |                  | Freiya Mk. 2        |                | Grey Morlock          |                        | PETO Security              |
|           | Tigress           |                   | Löwe Model D   | HS Drive  | ve Gust Wheels/S | Drone Carrier    |                     | Monopol Cannon |                       | CO Security            |                            |
| Air/Low   | Simorgh           | Treads/E<br>Hover | Schnee Löwe    |           | Scarab F Ship    |                  | Supply Car 3        | Trailer        | Arbalest              |                        | CO Battlewear              |
|           | Madame Louise     |                   | Weiss Linz     |           | Scarab A Ship    |                  | CD Carrier          |                | Strauss               |                        | Rebel Battle Suit L        |
|           | Petrov            |                   | Löwe Model I   |           | Thundercracker   |                  | Anti-Space Slayer   |                | Vesta                 |                        | Regular clothing           |
|           | Gyapae            |                   | Hedgehog       |           | Zontik Mk.2      | Gavrilko Model I |                     | Doorknocker    |                       | Battle Jacket 2        |                            |
|           | Nazarov           |                   | Gufang Model S |           | Trinidad         | Solarite Model I | Dail                | Rail Gunner    |                       | Commander/ Battle Suit |                            |
|           | Duvnyak           |                   | Gavrilko       |           | Container Pod    | Treads/S         | Operator            | Kall           | Rail Gunner Mk.2      | S. Infantry            | CO Marine Suit             |
|           | Decoy Spaceship A |                   | Fertig         | LS Drive  | Container Ship   |                  | Schlag Model S      | Fixed          | Scarab II             |                        | PETO Reinforced Uniform    |
|           | Brochowa          |                   | Genbu          |           | Vorsel           |                  | Ström Model S       |                | Attack Tochka Model A |                        | Battle Jacket S            |
|           | Genie Drone       |                   | Kilkenny       |           | Winston          |                  | Hedgehog Model S    |                | Anti-Air Tochka       |                        | Special Reinforced Uniform |
| Wheels/E  | Crawler           |                   | Sisyphos       |           | Glorious Scarab  |                  | Mungoose Model S    |                | SC Gunner Model A     |                        | CO Shock Troop             |
|           | Crawler Mk.2      |                   | Tantalus       | Warship   | Duplicity        |                  | Fertig Model S      |                | Radar Facility        |                        | PETO Battle Suit S         |
|           | Reindeer          |                   | Air Raft       |           | Duplicity 2      |                  | Anti-Space Sparkler |                | Factory               |                        | Rebel Battle Suit 2        |

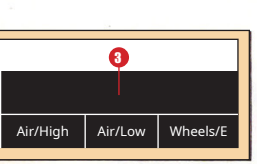

SEGA

D)

670-5307